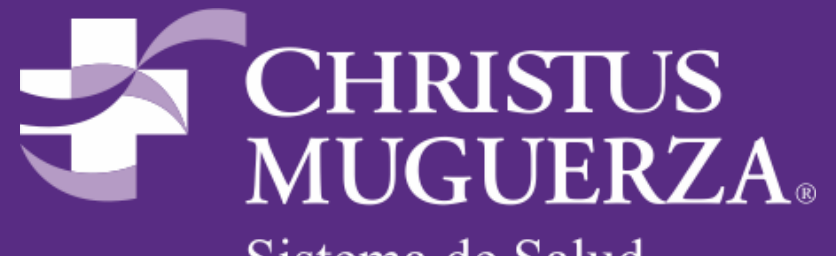

Sistema de Salud

# Manual Portal de Proveedores

## Contenido

|   | Requisitos para solicitar un usuario al Portal de Proveedores          | 4  |
|---|------------------------------------------------------------------------|----|
| • | Notificación de Acceso Exitoso                                         | 5  |
| • | Acceso al Portal de Proveedores                                        | 6  |
| • | Sincronización de la Factura                                           | 10 |
| • | Sincronización de la Factura Unidades Faro del Mayab/San Pedro/Betania | 16 |
| • | Errores Comunes de Acceso y Sincronización                             | 20 |
| • | Configuración Microsoft EDGE para Portal de Proveedores                | 36 |
| • | Contactos                                                              | 47 |

### Requisitos para solicitar un usuario al Portal de Proveedores

Para crear un acceso al Portal de Proveedores es necesario enviar los siguientes datos al correo del contacto al final de este documento

- Nombre completo de la persona que será encargado del usuario
- Correo electrónico
- Número telefónico
- Puesto o área del encargado
- Razón social de la empresa

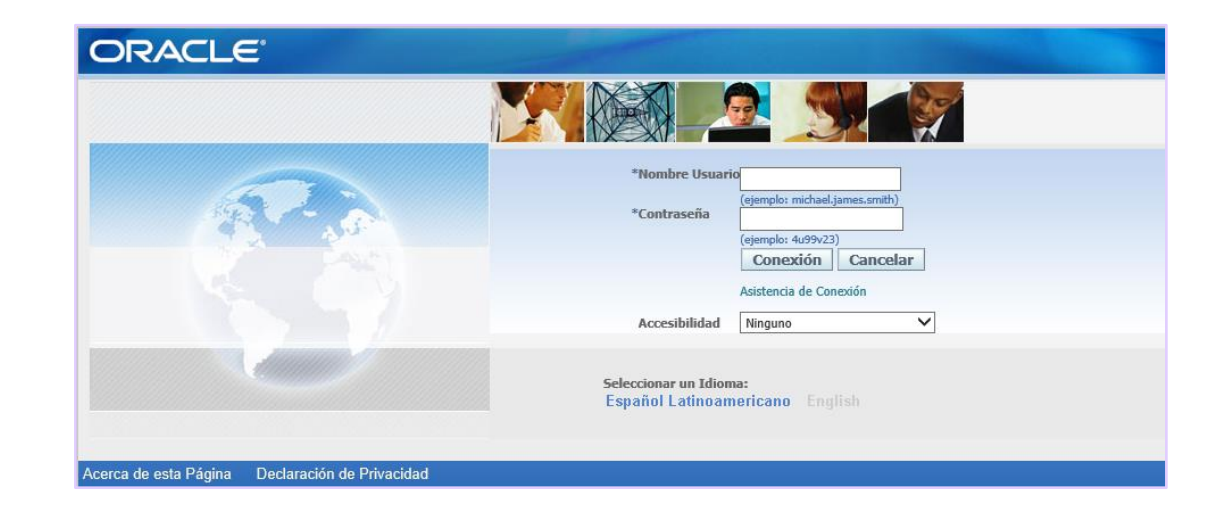

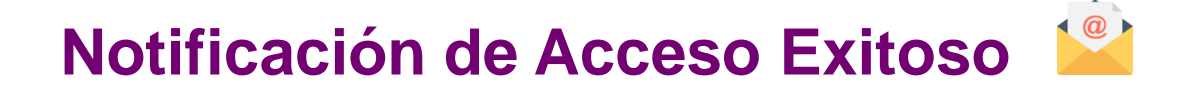

El acceso al Portal de Proveedores se notificará mediante un correo llamado *Workflow Mailer R12 Prod*, en el cuál se proporcionará el usuario y la contraseña.

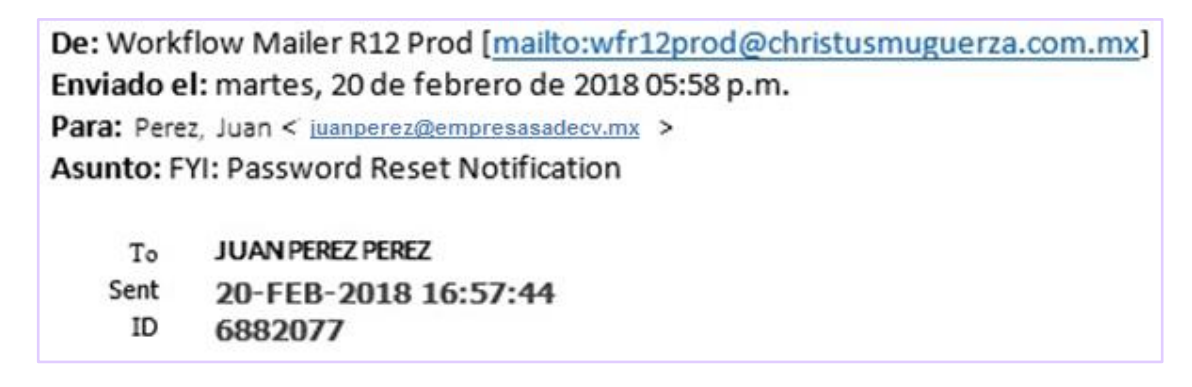

|                                                                                                    | Usuario             | Contraseña              |
|----------------------------------------------------------------------------------------------------|---------------------|-------------------------|
| You have been registered at Default enterprise name for access to their supplier collaboration network. You can log on with the username    | PROV.000000.003 and | the password Bi6,52B49. |
| When you first log on, you will be required to change your password for security purposes. Contact administrator for additional information |                     |                         |
| Thank you.                                                                                                    |                     |                         |

**IMPORTANTE**: La contraseña debe ser escrita exactamente como se muestra en el correo.

### Acceso al Portal de Proveedores

1. Una vez proporcionados el usuario y contraseña, ingresa al sitio web <u>www.christusmuguerza.com.mx</u> desde el navegador de

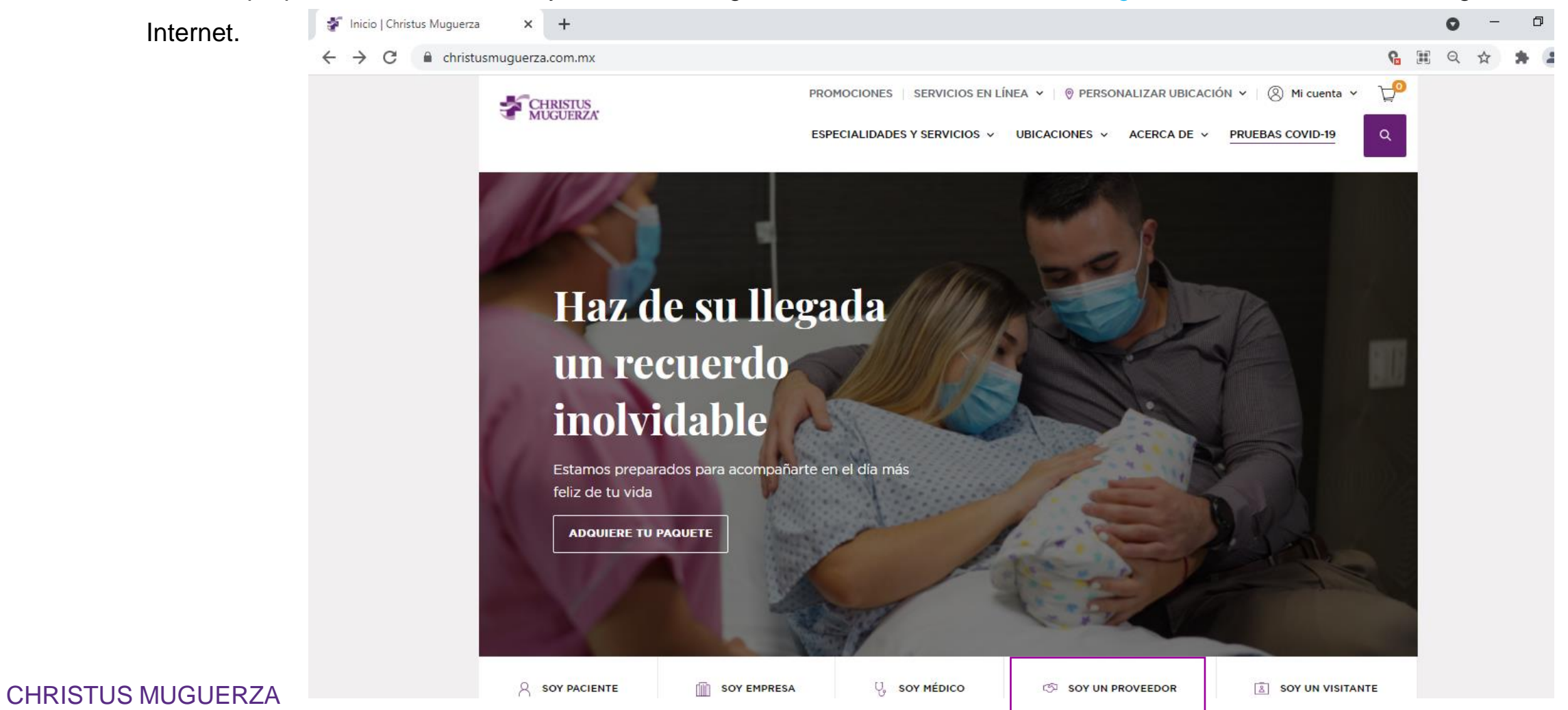

2. En la página de Christus Muguerza, selecciona la opción Soy un Proveedor, la cuál está ubicada en la parte inferior de la imagen

| SOY PACIENTE | SOY EMPRESA | ୍ତି soy médico | 2. 🗇 soy un proveedor | SOY UN VISITANTE |
|--------------|-------------|----------------|-----------------------|------------------|
|              |             |                |                       |                  |

 En la sección Proveedores, localizada en la parte media de la página de CM, da clic en la opción Portal de Proveedores.

**IMPORTANTE:** Utiliza **Microsoft Edge** para ingresar al Portal de Proveedores, en caso contrario no se tendrá acceso al sitio.

seguir instrucciones de la pagina 36

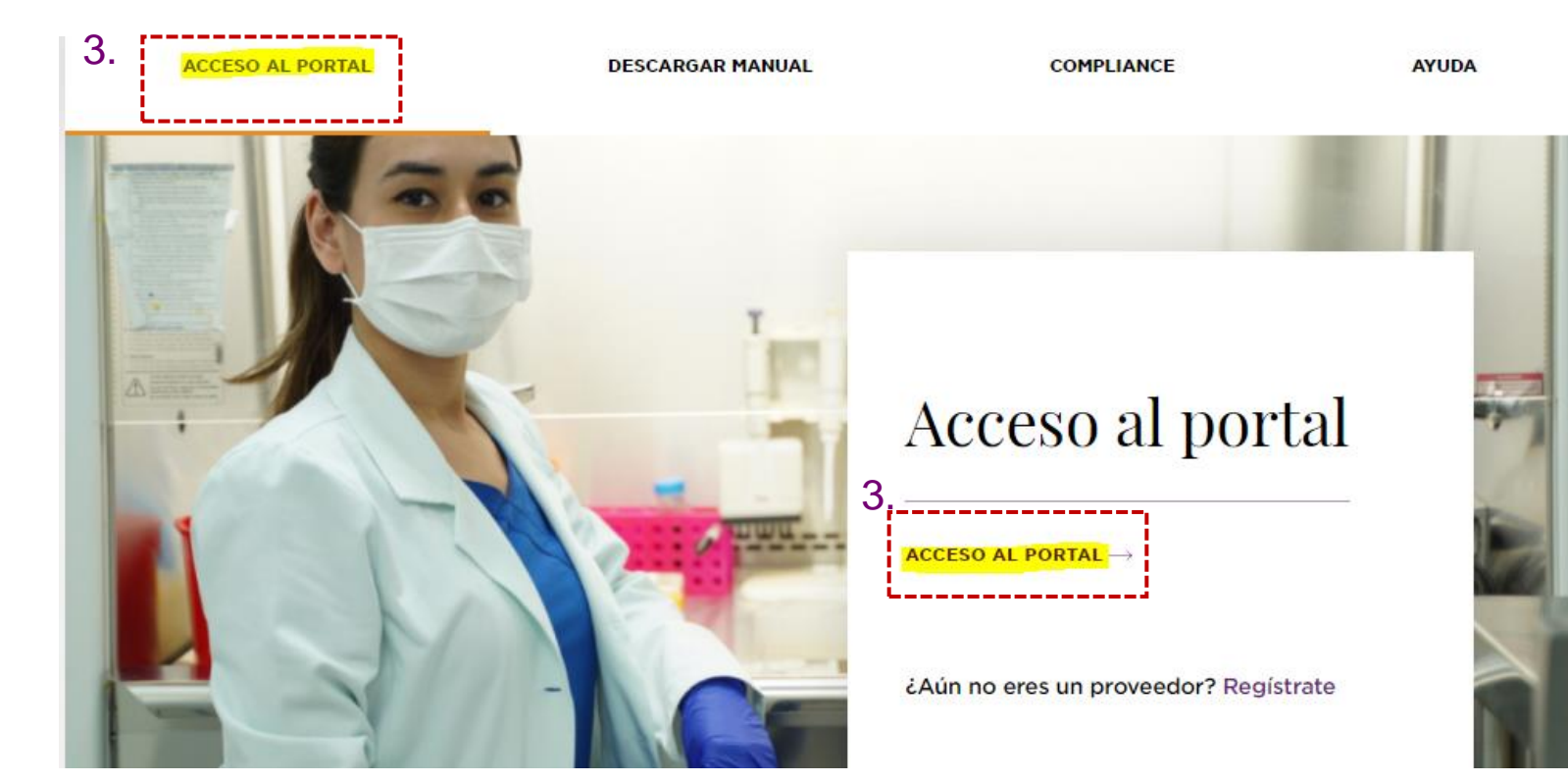

- 4. Dentro del Portal de Proveedores, ingresa el *Usuario* y la *Contraseña* proporcionados anteriormente.
- 5. Después da clic en el botón *Conexión*.

| ORACLE                                          |                                                                                                    |
|-------------------------------------------------|----------------------------------------------------------------------------------------------------|
|                                                 |                                                                                                    |
|                                                 | 4. *Nombre Usuario<br>*Contraseña (ejemplo: michael.james.smith)<br>(ejemplo: 4099v23)<br>5. Conexión Cancelar<br>Asistencia de Conexión |
|                                                 | Accesibilidad Ninguno 🗸                                                                                                    |
|                                                 | Seleccionar un Idioma:<br>Español Latinoamericano English                                                                                |
| Acerca de esta Página Declaración de Privacidad |                                                                                                    |

- 6. En la sección Contraseña Actual, captura la contraseña enviada por el correo Workflow Mailer R12 Prod.
- 7. Posteriormente, ingresa una contraseña nueva y valida la misma.
- 8. Al finalizar, da clic en el botón *Ejecutar*.

| ORACLE                   |                                                                                                    |
|--------------------------|----------------------------------------------------------------------------------------------------|
| Cambiar Contraseña       |                                                                                                    |
|                          | 6. * Contraseña Actual                                                                                                    |
|                          | <ul> <li>* Nueva Contraseña</li> <li>* Volver a Ingresar Nueva Contraseña</li> <li>La contraseña debe tener al menos 8 caracteres.</li> </ul> |
| * Indica campo requerido | 8. Ejecutar Cancelar                                                                                                    |

### Sincronización de la Factura

- 9. Al ingresar al Portal, primero hay que validar la recepción de la factura por parte de almacén. Da clic en la opción *Envíos*.
- 10. Posteriormente, selecciona la opción *Recibos*.
- 11. Captura el número de la Orden de Compra en la sección Número OC.
- 12. Después, da clic en el botón *Ir*.

|    | ORACLE' iSupplier Portal                                                                                                    |                  |
|----|----------------------------------------------------------------------------------------------------|------------------|
| 9. | Página Inicial       Pedidos       Envíos       Planificación       Finanzas       Producto       Intelligence       Administrador       Upload CFDI         Cronogramas de Entrega       Avisos de Envío       Cronogramas de Envío       Recibos       Devoluciones       Recibos       Performance Option         Visualizar Recepciones       Intelligence       Intelligence       Administrador       Upload CFDI | ortuna   Calidad |
|    | <b>Búsqueda Simple</b><br>Para buscar, ingrese al menos uno de los siguientes criterios de búsqueda: Número de Recibo, Proveedor                                                                                                    |                  |
|    | Número de Recibo Organización                                                                                                    | Q                |
|    | Proveedor Sucursal de Proveedor                                                                                                    | S 9              |
|    | 11. Número de OC 560390 Número de Artículo                                                                                                    | , Q              |
|    | Número Envío 🚽 🔍 Artículo de Proveedor                                                                                                    | , Q              |
|    | Fecha de Envío Descripción Artículo<br>(ejemplo: 14-Feb-2018)<br>12. Ir Limpiar<br>Descripción Artículo                                                                                                    |                  |

13. A continuación, en la parte inferior aparece la información de la Orden de Compra ingresada al sistema.

| Página Inici:  | al Pedidos E            | nvíos Planificad       | ión Finanzas Prod        | ucto Intelligence        | Administrado            | r Upload CFI        | DI              | etura - Calidad                | n Navegador                | 🔻 🗟 Favoritos 🔻                 | Página Inicial De   | esconectarse Prefe                   | erencias Ayuda Di                  | agnósticos          |
|----------------|-------------------------|------------------------|--------------------------|--------------------------|-------------------------|---------------------|-----------------|--------------------------------|----------------------------|---------------------------------|---------------------|--------------------------------------|------------------------------------|---------------------|
| Viewalizze Dr  | de Entrega   A          | visos de Envio   C     | ronogramas de Envio      | Recibos   Devo           | luciones   Recib        | os vencidos         | Performance Opc | rtuna   Calidad                |                            |                                 |                     |                                      |                                    |                     |
| VISUAIIZAI Re  | reptiones               |                        |                          |                          |                         |                     |                 |                                |                            |                                 |                     |                                      |                                    | Exporta             |
| Búsqueda :     | Simple                  |                        |                          |                          |                         |                     |                 |                                |                            |                                 |                     |                                      |                                    |                     |
| Para buscar, i | ingrese al menos u      | ino de los siguientes  | criterios de búsqueda: N | úmero de Recibo, Pro     | veedor                  |                     |                 |                                |                            |                                 |                     |                                      | Búsqu                              | ueda Avanzada       |
| 1              | Vúmero de Recibo        |                        |                          |                          |                         |                     | Organización    |                                |                            |                                 |                     |                                      |                                    |                     |
|                | Proveedor               |                        |                          |                          |                         | Sucursal            | de Proveedor    |                                |                            |                                 |                     |                                      |                                    |                     |
|                | Número de OC            | 560390                 |                          |                          |                         | Númei               | ro de Artículo  |                                |                            |                                 |                     |                                      |                                    |                     |
|                | Número Envío            |                        |                          |                          |                         | Artículo            | de Proveedor    |                                |                            |                                 |                     |                                      |                                    |                     |
|                | Fecha de Envío          |                        |                          |                          |                         | Descrit             | nción Artículo  |                                |                            |                                 |                     |                                      |                                    |                     |
|                |                         | (ejemplo: 14-Feb-2018) |                          |                          |                         | besen               |                 |                                |                            |                                 |                     |                                      |                                    |                     |
|                |                         | Ir Limpiar             |                          |                          |                         |                     |                 |                                |                            |                                 |                     | *                                    | **                                 |                     |
| Recepción 🔻    | Fecha de<br>Creación    | Organización           | Proveedor                | Sucursal de<br>Proveedor | Fecha de<br>Envío Envío | Nota de<br>Embalaje | Contenedores    | Nota de<br>Embarque/Guía Aérea | Cono<br>Transportista Emba | cimiento de Número (<br>rque OC | de<br>Factura Anexo | Ver Orden de<br>5 Compra             | Ver Informe de<br>Recepcion        | Ver<br>Contrarecibo |
| <u>5744</u>    | 15-May-2017<br>17:17:52 | OI_HPARQUE<br>GASTOS D |                          | MXN                      |                         | NO                  |                 |                                |                            | <u>560390</u>                   | GEA65808            | <u>Ver Orden de</u><br><u>Compra</u> | <u>Ver Informe de</u><br>Recepcion | Ver Contrarecit     |

En esta sección se observa la información detallada sobre la recepción del material.

- \* La opción <u>Ver Orden de Compra</u> descarga el archivo PDF de la Orden de Compra.
- \*\* La opción <u>Ver Informe de Recepción</u> descarga el archivo PDF del Informe de Recepción de la Orden de compra.

171

- 14. Ahora se debe validar el pasivo, para esto da clic en la opción *Finanzas*.
- 15. Posteriormente, selecciona la opción Visualizar Factura.

| Página Inicial Pedi     | E' iSup       | plier Portal 14             | zas Producto Intelligenc       | e Adminis | trador Upload CFD1 |                            |                 |            |               | 1        | Ĥ              | Navegador 🔻 🔒 Favoritos 🤊 | 🕶 Pågina inicial i | )esconectarse f | Preferencias Ayuda Di | agnóeticos     |
|-------------------------|---------------|-----------------------------|--------------------------------|-----------|--------------------|----------------------------|-----------------|------------|---------------|----------|----------------|---------------------------|--------------------|-----------------|-----------------------|----------------|
| Crear Facturas Vis      | ualizar Factu | ras Visualizar Pagos        |                                |           |                    |                            |                 |            |               |          |                |                           |                    |                 |                       |                |
| visualizar racturas     | 15.           |                             |                                |           |                    |                            |                 |            |               |          |                |                           |                    |                 |                       | Exportar       |
| Búsqueda Simple         |               |                             |                                |           |                    |                            |                 |            |               |          |                |                           |                    |                 |                       |                |
| Para buscar, ingrese al | menos uno di  | los siguientes criterios de | búsqueda: Número de Factura, P | roveedor  |                    |                            |                 |            |               |          |                |                           |                    |                 | Bús                   | queda Avanzada |
| Nún                     | nero de Factu | a                           | Q                              |           |                    | Sucursal de Proveedor      |                 | s          | ۹,            |          |                |                           |                    |                 |                       |                |
|                         | Proveed       | ar -                        | ) <b>4</b>                     |           |                    | Número de Recibo           |                 |            |               |          |                |                           |                    |                 |                       |                |
|                         | Número de O   | C 560390                    |                                |           |                    | Importe Debido Desde       |                 |            | Hasta         |          | ]              |                           |                    |                 |                       |                |
| Es                      | tado de Factu | a 🗸 🗸                       | _                              |           |                    | Importe de Factura Desde   |                 |            | Hasta         |          | ]              |                           |                    |                 |                       |                |
| N                       | lúmero de Pag | 0                           | ]                              |           |                    | Fecha de Factura Desde     |                 | 🔲 Has      | sta           |          |                |                           |                    |                 |                       |                |
|                         | Estado de Paç | o                           | -                              |           |                    | Fecha de Vencimiento Desde | ejemplo: 18-Feb | -2018) Has | sta           |          |                |                           |                    |                 |                       |                |
|                         |               | Ir Limpiar                  |                                |           |                    |                            |                 |            |               |          |                |                           |                    |                 |                       |                |
| Unidad Operativa        | Factura       | Fecha de Factura 🗸          | Fecha de Sincronización        | Tipo      | Proveedor          | Sucursal de Proveedor      | Divisa          | Importe    | Debido Estado | Retenido | Estado de Pago | Fecha de Vencimiento      | Pago Número de OC  | Recepción       | Anexos Fecha de S     | incronización  |
| UO_HPARQUE              | GEA65908      | 11-Dic-2017                 |                                | Standard  |                    | MDON                       | MXN             | 2,919.37   | 2,919.37      |          | No Pagado      | 29-DIC-2017               | 560390             | 5744            |                       |                |
|                         |               |                             |                                |           |                    |                            |                 |            |               |          |                |                           |                    |                 |                       |                |

Si la sección que muestra la información de la Factura presenta resultados, se podrá continuar con el siguiente paso, de lo contrario se deberá esperar a que se genere el Pasivo (Cuenta por Cobrar) en el sistema.

#### Información sobre la validación del pasivo:

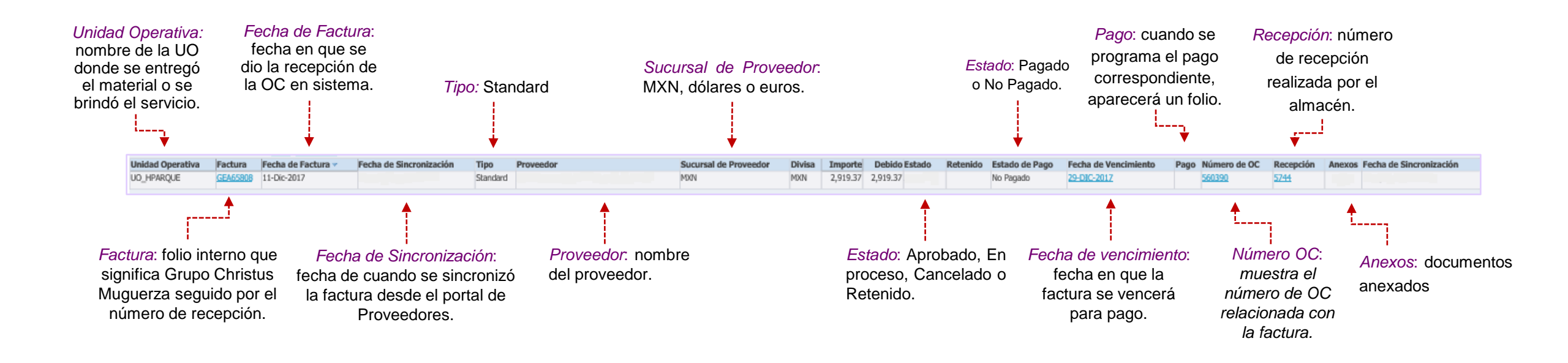

16. Después de validar la recepción y el pasivo, da clic en la pestaña Upload CFDI.

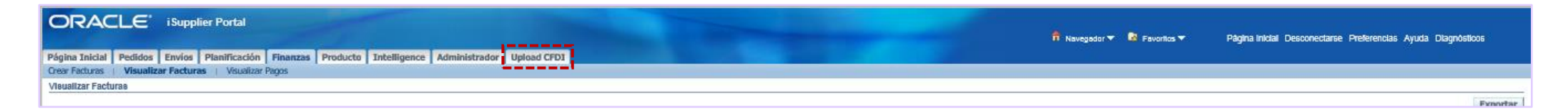

- 17. Selecciona la pestaña *Carga sin Addenda*.
- 18. Después, da clic en el botón *Examinar* e ingresa los siguientes *archivos XML* y *PDF* en su sección correspondiente.
- 19. Despliega la barra de opciones y selecciona el *Número de Empresa* donde se entregó el material o se brindó el servicio.
- 20. Teclea el número de la Orden de Compra.
- 21. Por último, da clic en el botón *Procesar*.

| 17. | Carga con Addenda Carga sin Addenda      | Carga Factura y Nota de Credito sin Addenda |
|-----|------------------------------------------|---------------------------------------------|
|     | Carga de Archivos sin Addenda            |                                             |
|     | Seleccione los archivos correspondientes |                                             |
| 18. | Archivo<br>XML: Examinar                 |                                             |
|     | Archivo Examinar                         | 19.                                         |
|     | Empresa: - Seleccione una opción -       | ¥                                           |
| 20. | Orden de                                 |                                             |
| 21. | Procesar                                 |                                             |

Al momento de realizar el procedimiento de sincronización, deberá aparecer un recuadro como el que se muestra del lado izquierdo. De lo contrario, favor de proceder a revisar el resultado dentro del siguiente apartado de Errores Comunes de Acceso y Sincronización. Si el error persiste, se tendrá que tomar una captura de pantalla mostrando la leyenda y enviarla al correo del contacto al final de este documento

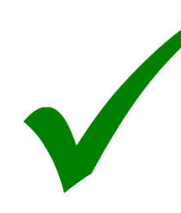

El archivo ha sido procesado exitosamente! Resultados del Procesamiento:

Archivo XML: 3247.xml Archivo PDF: 3247.pdf

Codigo : 0 Mensaje : OK

<u>Regresar</u>

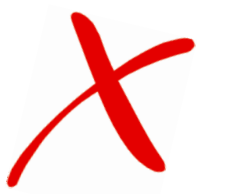

| El archivo ha sido procesado con errores!                                                                                                    |
|----------------------------------------------------------------------------------------------------|
| Resultados del Procesamiento:                                                                                                    |
| Archivo XML: B069877.xml<br>Archivo PDF: B069877.PDF                                                                                           |
| <b>Codigo :</b> 1003<br><b>Mensaje :</b><br>DBValida:No se encontraron datos para el numero de orden de compra 590860 en la organizacion 10150 |
| <u>Regresar</u>                                                                                                    |

### Sincronización de la Factura Unidades Faro del Mayab/ San Pedro/ Betania

- 22. Se debe validar el pasivo, para esto da clic en la opción *Finanzas*.
- 23. Posteriormente, selecciona la opción Visualizar Factura.
- 24. Se busca la orden de compra en el campo Numero de factura agregando el siguiente formato:

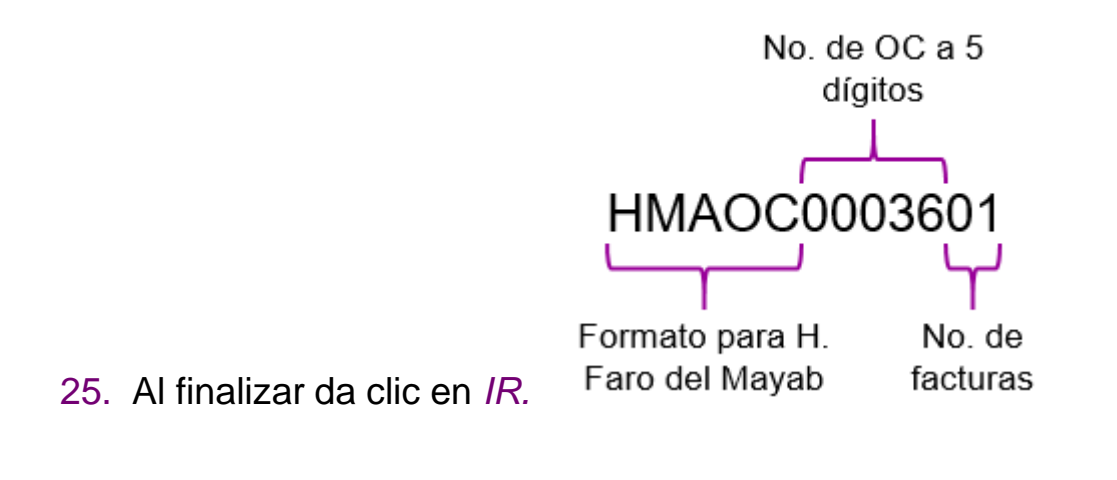

San Pedro:HSPOCXXXXXXBetania:BTNOCXXXXXFaro del Mayab:HMAOCXXXXXXX

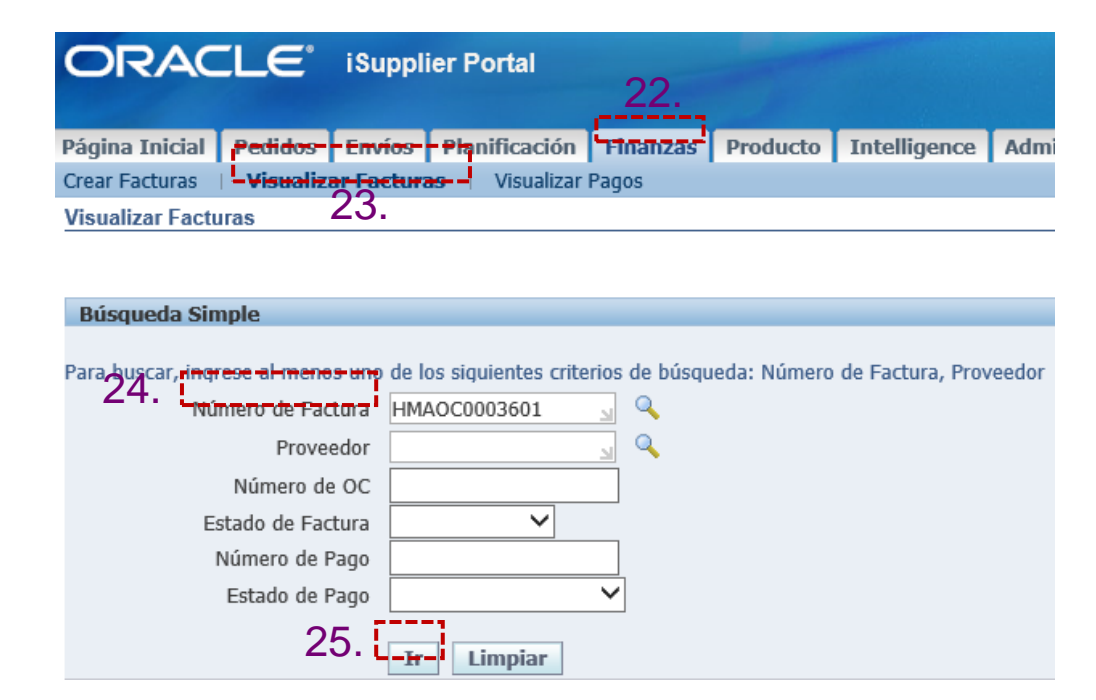

#### 25. Validación del pasivo.

| Pagina Inicial Desconectarse Preferencias Ayuda Pagina Inicial Desconectarse Preferencias Ayuda Pagina Inicial Desconectarse Preferencias Ayuda Pagina Inicial Desconectarse Preferencias Ayuda Pagina Inicial Desconectarse Preferencias Ayuda Pagina Inicial Desconectarse Preferencias Ayuda Pagina Inicial Desconectarse Preferencias Ayuda Visualizar Facturas Visualizar Facturas Visualizar Facturas Visualizar Factura Visualizar Factura Visualizar Factu                                                                                                    |                                                                              |                                        |                                                                                                    |                                |                        |                          |                                                          |
|----------------------------------------------------------------------------------------------------|------------------------------------------------------------------------------|----------------------------------------|----------------------------------------------------------------------------------------------------|--------------------------------|------------------------|--------------------------|----------------------------------------------------------|
| Painta Incial Pediga Invios Pantificación Intelligence Administrador Upload CFDI Crear Facturas Visualizar Facturas Visualizar                                                                                                    |                                                                              |                                        | and the second second se |                                | 🛱 Na                   | avegador 🔻 🎴 Favoritos 🔻 | Página Inicial Desconectarse Preferencias Ayuda          |
| Visualizar Facturas Visualizar Facturas Visual                                                                                                    | Página Inicial Pedidos Envíos Planificación Finanzas Prod                    | ucto Intelligence Administrador Upload | CFDI                                                                                                    |                                |                        |                          |                                                          |
| Búsqueda Simple         Para buscar, ingrese al menos uno de los siguientes criterios de búsqueda: Número de Factura, Proveedor         Número de Factura         Proveedor         Sucursal de Proveedor         Número de Paqo         Número de Pago         Estado de Pago         r         Importe Debido Desde         Hasta         Número de Pago         Estado de Pago         r         Importe Debido Desde         Hasta         Importe Debido Desde         Hasta         Statura de Pago         Fecha de Paqo         r         Importe Debido Desde         Hasta         Bisqueda Statura A         Fecha de Paqo         recha de Factura A         Fecha de Sincronización         Unidad Operativa         Factura A         Fecha de Sincronización         UO_HMAYAB         HMACCO003601         Que JHAVAB                                                                                                    | Visualizar Facturas                                                          |                                        |                                                                                                    |                                |                        |                          |                                                          |
| Bisqueda Simple Para buscar, ingrese al mos uno de los siguientes criterios de búsqueda: Número de Factura, Proveedor Proveedor Proveedor Número de Pactura Número de OC Sucursal de Proveedor Estado de Pago Sucursal de Proveedor Fecha de Factura Desde Fecha de Vencimiento Desde Fecha de Pactura Desde Fecha de Sincronización Tipo Proveedor Ti Limpiar  Unidad Operativa Factura a Fecha de Estura Fecha de Sincronización Tipo Proveedor Sucursal de Proveedor Fecha de Pactura Fecha de Sincronización Tipo Proveedor Sucursal de Proveedor Fecha de Pactura Fecha de Sincronización Tipo Proveedor Sucursal de Proveedor Fecha de Pactura Fecha de Sincronización Tipo Proveedor Sucursal de Proveedor Fecha de Pactura Fecha de Sincronización Tipo Proveedor Sucursal de Proveedor Fecha de Pactura Fecha de Sincronización Tipo Proveedor Fecha de Sincronización Tipo Proveedor Fecha de Pactura Fecha de Sincronización Tipo Proveedor Fecha de Pactura Fecha de Sincronización Tipo Proveedor Fecha de Pactura Fecha de Sincronización Tipo Fecha de Pactura Fecha de Sincronización Tipo Fecha de Pactura Fecha de Sincronización Tipo Fecha de Pactura Fecha de Sincronización Figure Fecha de Pactura Fecha de Sincronización Figure Fecha de Pactura Fecha de Sincronización Figure Fecha de Pactura Fecha de Sincronización Figure Fecha de Pactura Fecha de Pactura Fecha de Sincronización Figure Fecha de Pactura Fecha de Pactura Fecha de Sincronización Figure Fecha de Pactura Figure Figure                                                                                                    |                                                                              |                                        |                                                                                                    |                                |                        |                          | Exporta                                                  |
| Para buscar, ingrese al menos uno de los siguientes criterios de búsgueda: Número de Factura, Proveedor Número de Factura Proveedor Número de OC Estado de Factura Vimero de OC Estado de Pago V Fecha de Factura Desde Estado de Pago V Fecha de Factura Desde Fecha de Factura A Fecha de Sincronización Tipo Proveedor V MXN NXN NXN 10,726.00 10,726.00 10,726.0                                                                                                    | Résearche Claudia                                                            |                                        |                                                                                                    |                                |                        |                          |                                                          |
| Para buscar, ingrese al menos uno de los siguientes criterios de búsqueda: Número de Factura, Proveedor<br>Número de Factura<br>Proveedor<br>Sucursal de Proveedor<br>Número de Recibo<br>Número de Recibo<br>Sucursal de Proveedor<br>Número de Recibo<br>Sucursal de Proveedor<br>Sucursal de Proveedor<br>Sucursal de Proveedor<br>Mimero de Recibo<br>Sucursal de Proveedor<br>Mimero de Recibo<br>Sucursal de Proveedor<br>Mimero de Recibo<br>Sucursal de Proveedor<br>Mimero de Recibo<br>Sucursal de Proveedor<br>Mimero de Recibo<br>Sucursal de Proveedor<br>Sucursal de Proveedor<br>Mimero de Recibo<br>Sucursal de Proveedor<br>Mimero de Recibo<br>Sucursal de Proveedor<br>Mimero de Recibo<br>Sucursal de Proveedor<br>Mimero de Recibo<br>Mimero de Recibo<br>Sucursal de Proveedor<br>Mixine Norge Sucursal de Proveedor<br>Mixine Norge Sucursal de Proveedor<br>Mixine Norge Sucursal de Proveedor<br>Mixine Norge Sucursal de Proveedor<br>Mixine Norge Sucursal de Proveedor<br>Mixine Norge Sucursal de Proveedor<br>Mixine Norge Sucursal de Proveedor<br>Mixine Norge Sucursal de Proveedor<br>Mixine Norge Sucursal de Proveedor<br>Mixine Norge Sucursal de Proveedor<br>Mixine Norge Sucursal de Proveedor<br>Norge Sucursal de Proveedor<br>Norge Su | Busqueda Simple                                                              |                                        |                                                                                                    |                                |                        |                          |                                                          |
| Número de Factura       HMAOC0003601       Sucursal de Proveedor       Sucursal de Proveedor       Sucursal de Proveedor       Sucursal de Proveedor       Número de Recibo         Número de OC       Importe Debido Desde       Hasta       Hasta       Hasta       Hasta         Estado de Paque       Fecha de Factura       Fecha de Factura Desde       Hasta       Hasta       Hasta         Número de Pago       Fecha de Paque       Fecha de Factura Desde       Hasta       Hasta                                                                                                    | Para buscar, ingrese al menos uno de los siguientes criterios de búsgueda: N | úmero de Factura, Proveedor            |                                                                                                    |                                |                        |                          | Búsqueda Avanzada                                        |
| Proveedor       Número de Rocho       Importe Debido Desde       Hasta       Importe Debido Desde       Hasta       Importe Debido Desde       Importe Debido Desde                                                                                                    | Número de Factura HMAOC0003601 🚽 🔍                                           |                                        | Sucursal de Proveedor                                                                                                    | , Q                            |                        |                          |                                                          |
| Número de OC Importe Debido Desde   Estado de Factura Importe Debido Desde   Estado de Factura Importe de Factura Desde   Número de Pago Fecha de Factura Desde   Estado de Pago Fecha de Factura Desde   Importe Debido Desde Hasta   Importe Debido Desde Hasta   Importe Debido Desde Hasta   Número de Pago Fecha de Pago   Estado de Pago Fecha de Pactura Desde   Importe Debido Desde Hasta   Importe Debido Desde Hasta   Importe Debido Desde Importe Debido Desde   Factura Serve Fecha de Pago   Importe Debido Desde Importe Debido Desde   Importe Debido Desde Importe Debido Desde   Factura Serve Fecha de Pago   Importe Debido Desde Importe Debido Desde   Importe Debido Desde Importe Debido Desde   Factura Serve Fecha de Factura Pecha de Sincronización   Importe Debido Desde Nan   Importe Debido Desde No Pagado   Importe Debido Desde No Pagado   Importe Debido Desde No Pagado                                                                                                    | Proveedor 🔄 📓                                                                |                                        | Número de Recibo                                                                                                    |                                |                        |                          |                                                          |
| Estado de Factura   Estado de Factura Número de Pago Estado de Pago Estado de Pago Fecha de Factura Desde Fecha de Factura Desde Fecha de Factura Desde Fecha de Factura Desde Fecha de Pago Fecha de Pago Fecha de Pago Fecha de Pago Fecha de Pago Fecha de Pago Fecha de Pago Fecha de Pago Fecha de Pago Fecha de Pago Fecha de Pago Fecha de Pago Fecha de Pago Fecha de Pago Fecha de Pago Fecha de Pago Fecha de Pago Fecha de Pago Fecha de Factura Fecha de Factura Fecha de Factura Fecha de Factura Fecha de Pago Fecha de Pago Fecha de Pago Fecha de Pago Fecha de Pago Fecha de Pago Fecha de Pago Fecha de Pago Fecha de Pago Fecha de Pago Fecha de Pago Fecha de Pago Fecha de Pago Fecha de Pago No Pagado 18-FEB-2020 No Pagado 18-FEB-2020 No Pagado 18-FEB-2020 Fecha de Vencimiento Pago Número de OC Recepción Anexos Fecha de Sincronización Fecha de Sincronización MXN MXN 10,726.00 En Proceso No Pagado 18-FEB-2020 Fecha de Vencimiento Pago Número de OC Recepción Anexos Fecha de Sincronización Fecha de Sincronización MXN No Pagado 18-FEB-2020 No Pagado 18-FEB-2020 Fecha de Vencimiento Pago Número de OC Recepción Anexos Fecha de Sincronización Fecha de Sincronización MIN No Pagado 18-FEB-2020 Fecha de Sincronización Fecha de Sincronización Fecha de Sincronización Fecha de Sincronización Fecha de Sincronización Fecha de Sincronización Fecha de Sincronización Fecha de Sincronización Fecha de Sincronización <td>Número de OC</td> <td></td> <td>Importe Debido Desde</td> <td>Hasta</td> <td></td> <td></td> <td></td>                                                                                                    | Número de OC                                                                 |                                        | Importe Debido Desde                                                                                                    | Hasta                          |                        |                          |                                                          |
| Número de Pago       Fecha de Pactura Desde       Fecha de Factura Desde       Hasta       Image: Control Control Contecto Contecontrol Control Control Contecontrol Contro                                                                                                    | Estado de Factura                                                            | I                                      | importe de Factura Desde                                                                                                    | Hasta                          |                        |                          |                                                          |
| Estado de Pago Vincero de Pago Vincero de OC Recepción Anexos Fecha de Sincronización Tipo Proveedor Standard MXN MXN 10,726.00 10,726.00 En Proceso No Pagado 18-FEB-2020                                                                                                    | Número de Pago                                                               |                                        | Fecha de Factura Desde                                                                                                    | 🔲 Hasta                        |                        |                          |                                                          |
| Implant       Implant         Unidad Operativa       Factura ~       Fecha de Sincronización       Tipo       Proveedor       Sucursal de Proveedor       Divisa       Importe       Debido Estado       Retenido Estado de Pago       Fecha de Vencimiento       Pago Número de OC       Recepción       Anexos       Fecha de Sincronización         UO_HMAYAB       HMAOC0003601       02-Dic-2019       Standard       MXN       N/N       10,726.00       En Proceso       No Pagado       18-FEB-2020       Importe       Pago Número de OC       Recepción       Anexos       Fecha de Sincronización       Maxos                                                                                                    | Estado de Pago 💙                                                             | Fec                                    | ha de Vencimiento Desde                                                                                                    | Hasta                          |                        |                          |                                                          |
| Unidad Operativa       Factura       Fecha de Sincronización       Tipo       Proveedor       Sucursal de Proveedor       Divisa       Importe       Debido Estado de Pago       Fecha de Vencimiento       Pago Número de OC       Recepción       Anexos       Fecha de Sincronización         UO_HMAYAB       HMAOC0003601       02-Dic-2019       Standard       MXN       MXN       10,726.00       In proceso       No Pagado       18-FEB-2020       In proceso       Anexos       Fecha de Sincronización       Anexos       Fecha de Sincronización       Anexos       Fecha de                                                                                                    | Ir Limpiar                                                                   |                                        | (ejen                                                                                                    | mplo: 28-Ene-2020)             |                        |                          |                                                          |
| UO_HMAYAB         HMAOC0003601         02-Dic-2019         Standard         MXN         MXN         10,726.00         In,726.00         IB-FEB-2020                                                                                                    | Unidad Operativa Factura A Fecha de Factura Fecha de Sincro                  | nización Tipo Proveedor Su             | ucursal de Proveedor Divisa                                                                                                    | a Importe Debido Estado        | Retenido Estado de Pag | Fecha de Vencimiento Pa  | ao Número de OC Recepción Anexos Fecha de Sincronización |
|                                                                                                    | UO_HMAYAB HMAOC0003601 02-Dic-2019                                           | Standard M2                            | XN MXN                                                                                                    | 10,726.00 10,726.00 En Proceso | No Pagado              | 18-FEB-2020              |                                                          |
|                                                                                                    |                                                                              |                                        |                                                                                                    |                                |                        |                          |                                                          |

Si la sección que muestra la información de la Factura presenta resultados, se podrá continuar con el siguiente paso, de lo contrario se deberá esperar a que se genere el Pasivo (Cuenta por Cobrar) en el sistema.

#### 26. Después de validar el pasivo, da clic en la pestaña Upload CFDI.

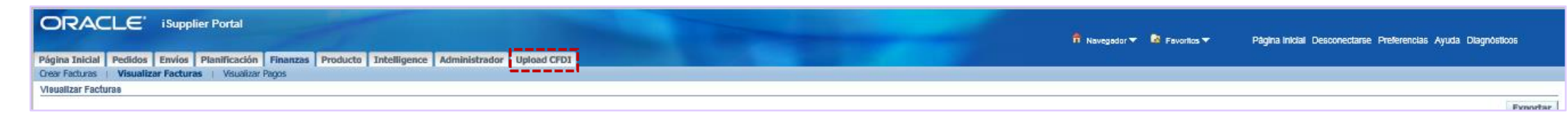

- 27. Selecciona la pestaña Carga sin Addenda.
- 28. Después, da clic en el botón *Examinar* e ingresa los siguientes archivos XML y PDF en su sección correspondiente.
- 29. Se ingresan los siguientes datos:
  - Número de empresa: EJEMPLO--- 11500 CMA1905295Y1 HOSPITAL FARO DEL MAYAB
  - Número de orden de compra: tomar todos los dígitos después de HMAOC
  - (para San Pedro seria HSPOC, y para Betania BTNOC)
- 29. Por último, da clic en el botón *Procesar*.

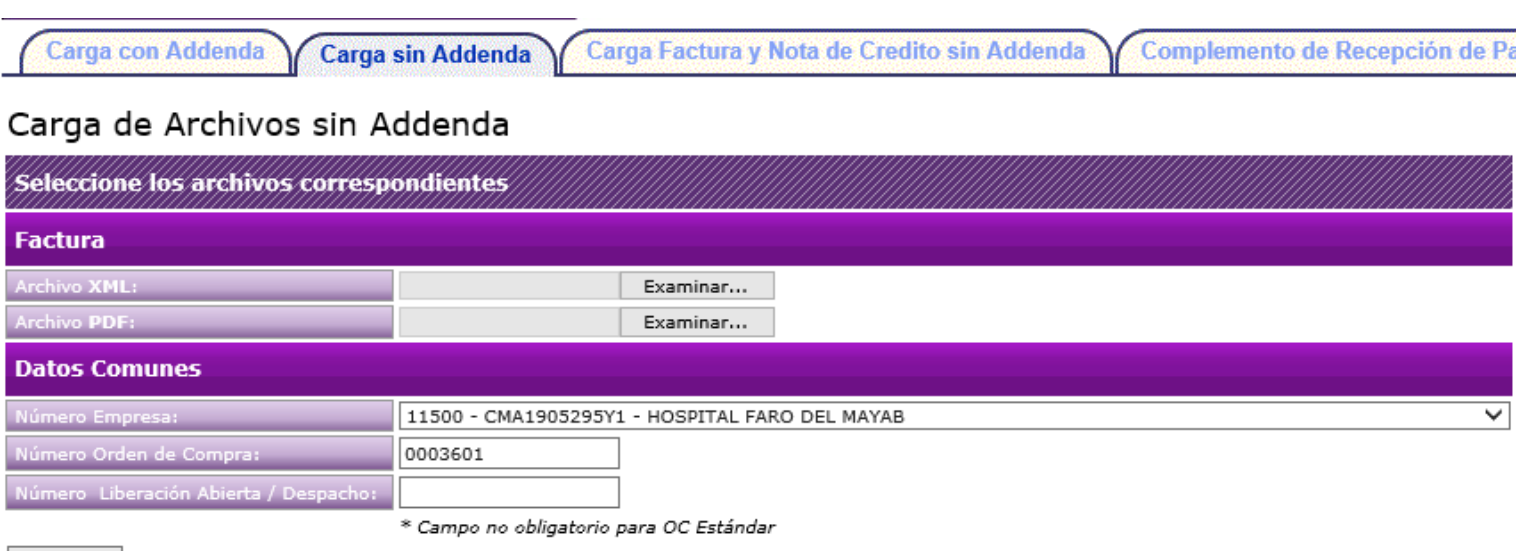

Procesar

Al momento de realizar el procedimiento de sincronización, deberá aparecer un recuadro como el que se muestra del lado izquierdo. De lo contrario, favor de proceder a revisar el resultado dentro del siguiente apartado de Errores Comunes de Acceso y Sincronización. Si el error persiste, se tendrá que tomar una captura de pantalla mostrando la leyenda y enviarla al correo del contacto al final de este documento

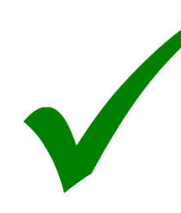

El archivo ha sido procesado exitosamente! Resultados del Procesamiento:

Archivo XML: 3247.xml Archivo PDF: 3247.pdf

Codigo : 0 Mensaje : OK

<u>Regresar</u>

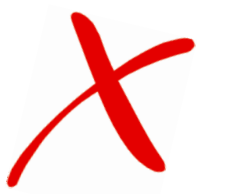

| El archivo ha sido procesado con errores!                                                                                                    |
|----------------------------------------------------------------------------------------------------|
| Resultados del Procesamiento:                                                                                                    |
| Archivo XML: B069877.xml<br>Archivo PDF: B069877.PDF                                                                                           |
| <b>Codigo :</b> 1003<br><b>Mensaje :</b><br>DBValida:No se encontraron datos para el numero de orden de compra 590860 en la organizacion 10150 |
| <u>Regresar</u>                                                                                                    |

# Errores Comunes de Acceso y Sincronización

# **Conexión Rechazada**

 Al aparecer este error, se debe validar que se esté ingresando correctamente el usuario y la contraseña asignados. Si es así, pero sigue reincidiendo el detalle, se deberá enviar la captura de pantalla al correo del contacto al final de este documento. Una vez recibido el correo, se procederá a reestablecer la contraseña que le permitirá para acceder sin problemas.

| ORACLE'                                                                |                                                                                                  |      |  |
|------------------------------------------------------------------------|--------------------------------------------------------------------------------------------------|------|--|
| Error<br>Conexión rechazada. Verifique su información de conexión o pó | ngase en contacto con el administrador de sistema.                                               |      |  |
|                                                                        |                                                                                                  |      |  |
|                                                                        | "Nombre Usuario PROV.030333.02<br>(gemplo: mchael james.or<br>(gemplo: 4/99/21)<br>Conexión Canc | elar |  |
|                                                                        | Asistencia de Conexión                                                                           |      |  |

# Acceso al Portal, pestaña UPLOAD CFDI

**IMPORTANTE:** Utiliza **Microsoft Edge** para ingresar al Portal de proveedores en caso contrario no se tendrá acceso al sitio.

Ir a pág.36 o solicitar el manual para activar dicho navegador y seguir lo pasos de las primeras hojas anexas. Importante asegurarse de estar utilizando Windows 10 PRO o Windows 10 Enterprise.

### **Error General del Portal de Proveedores**

 Cuando este error aparece al momento de sincronizar, es necesario enviar la captura de pantalla al correo del contacto al final de este documento

| El archivo ha sido procesado con errores!                                                                      |
|----------------------------------------------------------------------------------------------------|
| Resultados del Procesamiento:                                                                                  |
| Archivo XML: bde8ce19-02a6-4128-9240-80642035966c.xml<br>Archivo PDF: bde8ce19-02a6-4128-9240-80642035966c.pdf |
| Codigo : 3<br>Mensaje :<br>Validacion Fiscal:The server sent HTTP status code 500: Internal Server Error       |
| Regresar                                                                                                    |

# **RFC Null**

- El error se presenta debido a que el XML de la factura a sincronizar está en blanco.
- En caso de que el XML sea correcto y el detalle persista, favor de enviar los archivos de la factura a sincronizar junto con el PDF de la orden de compra al correo del contacto al final de este documento

| El archivo ha sido procesado con errores!                                            |
|--------------------------------------------------------------------------------------|
| Resultados del Procesamiento:                                                        |
| Archivo XML: D 797 Christus Muguerza.xml<br>Archivo PDF: D 797 Christus Muguerza.pdf |
| Codigo : 3<br>Mensaje :<br>ClienteValida:No existe el cliente con el RFC: null       |
| <u>Regresar</u>                                                                      |

### Carga sin Addenda

 El error que se muestra en la imagen se ocasiona al momento de sincronizar la factura, ya que se está intentando subir los archivos correspondientes en la opción *Carga con Addenda*, cuando la opción correcta es *Carga sin Addenda*.

| El archivo ha sido procesado con errores!                                                                       |
|----------------------------------------------------------------------------------------------------|
| Resultados del Procesamiento:                                                                                   |
| Archivo XML: 17-06-14_CMS051026K6A_174898.xml<br>Archivo PDF: 17-06-14_CMS051026K6A_174898.pdf                  |
| <b>Codigo :</b> 1000<br><b>Mensaje :</b><br>DBValida:No fue identificado el RI de la Unidad Operativa en el CFD |
| Regresar                                                                                                    |

### Período de días no válidos

 Este error aparece cuando se intente sincronizar una factura de años anteriores.

| El archivo ha sido procesado con errores!                                                                          |
|----------------------------------------------------------------------------------------------------|
| Resultados del Procesamiento:                                                                                      |
| Archivo XML: 59cd825a-66e0-47a7-b220-26cdc4832abd (1).xml<br>Archivo PDF: 59cd825a-66e0-47a7-b220-26cdc4832abd.pdf |
| <b>Codigo :</b> 1010<br><b>Mensaje :</b> DBValida:Periodo de dias no valido para la recepcion de facturas.         |
| <u>Regresar</u>                                                                                                    |

### **Orden de Compra o Número de Empresa Incorrectos**

| hivo ha sido procesado con errores!                                                                                    | ORDEN DE COMPRA:<br>COMPRADOR:<br>DEPARTAMENTO QUE SOLICITA:<br>PROVEEDOR:<br>DIRECCION: | 500010<br>JUSE ANGEL MILAN<br>ALMACEN FARMACIA<br>35062 | I PADILLA                       |
|----------------------------------------------------------------------------------------------------|------------------------------------------------------------------------------------------|---------------------------------------------------------|---------------------------------|
| sultados del Procesamiento:                                                                                            | DIRECCION ENTREGA MATERIAL                                                               |                                                         | Página: 1 de 1                  |
| rchivo PDF: 3389.pdf<br>odigo : 1003                                                                                   | UNIDAD OPERATIVA:10115<br>CLINICA ARISTA<br>ARISTA 931                                   |                                                         |                                 |
| <b>lensaje :</b><br>›BValida:No se encontraron datos para el numero de orden de compra 559169 en la organizacion 10150 | TEQUISQUIAPAN<br>SAN LUIS POTOSI,SLP MEXICO                                              | C.P. : 78250                                            |                                 |
| Regresar                                                                                                    |                                                                                          |                                                         |                                 |
|                                                                                                    | FECHA DE IMPRESION Y HORA:<br>FECHA DE ELABORACION:<br>FECHA PACTADA:                    |                                                         | 28-DIC-17 16:41:45<br>30-ENE-17 |

El error que aparece en el recuadro izquierdo, ocurre cuando se ingresa de manera incorrecta los datos al momento de sincronizar de la factura. Recuerda que en la opción Número de empresa debes seleccionar la empresa donde se entregó el material o se brindó el servicio, el cual viene en la parte superior derecha de tu OC, y en la opción Orden de compra, puedes validar el número de OC.

# Falta Recepción

| El archivo ha sido procesado con errores!                                                                                                    |      |
|----------------------------------------------------------------------------------------------------|------|
| Resultados del Procesamiento:                                                                                                    |      |
| Archivo XML: Factura_40628.xml<br>Archivo PDF: Factura_40628.pdf                                                                                                    |      |
| <b>Codigo :</b> 1006<br><b>Mensaje :</b><br>DBValida:No se encontraron documentos con los datos: Tipo STANDARD Proveedor 2<br>Organizacion 10105, Orden de Compra 533187 | 577, |

 Este error aparece cuando no se refleja una recepción en el sistema. Para corroborar la recepción, se debe entrar al portal, dar clic en la pestaña de *Envíos*, posteriormente en *Recibos*, capturar el *número de OC* y por último, dar clic en *Ir*. Si el portal no muestra algún resultado, se deberá contactar al ejecutivo de compra.

Los horarios de generación de recepciones en sistema son: 1:00 p.m., 9:00 p.m. y 5:00 a.m.

## **Documento Sincronizado Anteriormente**

| El archivo ha sido procesado con errores!                                                                                                    |
|----------------------------------------------------------------------------------------------------|
| Resultados del Procesamiento:                                                                                                    |
| Archivo XML: XXCUS_EDOC_AP1367794.xml<br>Archivo PDF: XXCUS_EDOC_AP1367794.pdf                                                                      |
| Codigo : 1010<br>Mensaje :<br>DBValida:Error al querer sincronizar n??mero de Factura (AA20141311). Este documento ha sido previamente sincronizado |
| Regresar                                                                                                    |

- La razón más común por la cual aparece este error, es porque se está intentando sincronizar un número de folio de factura que ya se encuentra en el sistema, probablemente con otra orden de compra.
- Para revisar esto, da clic en la pestaña de Finanzas, después selecciona la opción Visualizar Facturas y captura el Número de Folio de la factura a sincronizar.
- En caso de que no aparezca el folio de dicha factura, favor de enviar el XML, PDF, Orden de Compra y Unidad Operativa al correo del contacto al final de este documento

# **Montos No Coinciden**

| El archivo ha sido procesado con errores!                                                                                                    |                                         |
|----------------------------------------------------------------------------------------------------|-----------------------------------------|
| Resultados del Procesamiento:                                                                                                    |                                         |
| Archivo XML: 113690c0-60d9-4bc4-88ce-c859e5467e1e.xml<br>Archivo PDF: Factura A3.pdf                                                                          |                                         |
| <b>Codigo :</b> 1005<br><b>Mensaje :</b><br>DBValida:El monto (17,400.00) del documento encontrado (05BBE9447F8D) no es igual al monto del documento electron | ico (34,800.00), con tolerancia (10.00) |
| <u>Regresar</u>                                                                                                    |                                         |

- Al aparecer este error se debe revisar que el monto de la OC y el de la recepción coincidan con la factura. En caso de que el error esté en el sistema, contacta al ejecutivo de compra correspondiente para solicitar una aclaración.
- Si ambos importes son correctos y el error sigue apareciendo, favor de enviar el XML, PDF, Orden de Compra y Unidad
   Operativa al correo del contacto al final de este documento

## **Grupo de Retenciones**

| El archivo ha sido procesado con errores!                                                                                  |
|----------------------------------------------------------------------------------------------------|
| Resultados del Procesamiento:                                                                                              |
| Archivo XML: FE 24 49525fb1-8c2d-4987-a562-90eaaf3a214f.xml<br>Archivo PDF: FE 24 49525fb1-8c2d-4987-a562-90eaaf3a214f.pdf |
| <b>Codigo :</b> 1010<br><b>Mensaje :</b><br>DBValida:La Factura no tiene aplicado un Grupo de Retenciones                  |
| Regresar                                                                                                    |

- Este error sucede cuando en el sistema la OC tiene aplicado un *Grupo de Retención* y la factura no, o viceversa.
- Se debe validar si en el sistema está aplicada la retención en la parte inferior de la orden de compra. En caso de ser errónea, favor de contactar al ejecutivo de compra correspondiente para solicitar una aclaración.

## **Sobrante TAG TotalImpuestosRetenidos**

 El error se presenta en el portal cuando en el XML se agrega el TAG *TotalImpuestosRetenidos,* pero no se

aplican retenciones a nivel conceptos.

| El archivo ha sido procesado con errores!                                                                                                    |
|----------------------------------------------------------------------------------------------------|
| Resultados del Procesamiento:                                                                                                    |
| Archivo XML: F RestauranCFD3.3 AB8554.XML<br>Archivo PDF: F RestauranCFD3.3AB8554.pdf                                                                                                    |
| Codigo : 1<br>Mensaje :<br>Validacion Fiscal:CFDI33181 => No se debe declarar el TotalImpuestosRetenidos cuando no se declaran Retenciones de impuestos en los Conceptos Del comprobante. |
| <u>Regresar</u>                                                                                                    |

 Para realizar con éxito el proceso de sincronización, es necesario se eliminar el TAG del XML.

| <pre>crkml version="1.0" encoding="UTF-8"?&gt;</pre>                                                                                                    | Total="195.80" TipoCambio="1" Moneda="MXN<br>b2ThvcMAQEFBQAwggGKMTgwMgYDVQQDD0<br>8xUkGT/kQWdjFGV6UNPQj+IR+h6EnHfNJlh<br>d/3 http://www.sat.gob.mx/sitio_internet,<br>p://www.w3.org/2001/XMLSchema-instan<br>7/><br>SA DE CV" UsoCFDI="G01"/> | "Descuento="0.00" SubTotal="195.80" CondicionesDePago="21 Días"<br>SBLkMuIGRIbCBTZXJ2aWNpbyBkZSBBZG1pbmlzdHJhY2nDs24gVHJpYr<br>hOLFL4UhGsQ5XwXU7/BMqzeaCE5m+CJkkCTvZ3jJp+Bq3DIzXk+J+Y1<br>/cfd/3/cfdv33.xsd" xmlns:tdCFDI="http://www.sat.gob.mx/sitio_intern<br>ce" xmlns:cfdi="http://www.sat.gob.mx/cfd/3"> |
|----------------------------------------------------------------------------------------------------|----------------------------------------------------------------------------------------------------|----------------------------------------------------------------------------------------------------|
| - <cfdi:concepto ca<="" claveprodserv="50406200" descripcion="&lt;br&gt;- &lt;cfdi:Impuestos&gt;&lt;br&gt;- &lt;cfdi:Traglados&gt;&lt;/td&gt;&lt;td&gt;" descuento="0.00" importe="110.00" td="" valorunitario="5.5"><td>ntidad="20" NoIdentificacion="R0021" Unidad="pza" ClaveUnidad="H87"&gt;</td></cfdi:concepto> | ntidad="20" NoIdentificacion="R0021" Unidad="pza" ClaveUnidad="H87">                                                                                                    |                                                                                                    |
| <pre><doi:\rusaldos> </doi:\rusaldos></pre> <cfdi:traslados> </cfdi:traslados>                                                                                                    | ="110.00" TasaOCuota="0.000000"/>                                                                                                    |                                                                                                    |
| - <cfdi:concepto ca<="" claveprodserv="50307025" descripcion="&lt;/p&gt; - &lt;cfdi:Impuestos&gt;&lt;/td&gt;&lt;td&gt;" descuento="0.00" importe="85.80" td="" valorunitario="21.45"><td>antidad="4" NoIdentificacion="R0049" Unidad="kgs" ClaveUnidad="58"&gt;</td></cfdi:concepto>                                  | antidad="4" NoIdentificacion="R0049" Unidad="kgs" ClaveUnidad="58">                                                                                                    |                                                                                                    |
| <pre></pre> <cfdi:traslado <="" base="" importe="0.00" impuesto="002" pre="" tipofactor="Tasa"> </cfdi:traslado>                                                                                                    | ="85.80" TasaOCuota="0.000000"/>                                                                                                    |                                                                                                    |
| -  - TotalImpuestosTrasladados="0.00" TotalImpuestosRetenidos="0.00"> - <                                                                                                    | ="0.000000"/>                                                                                                    | EJEMPLO XML ERRÓNEO                                                                                                    |
| <br>- <cfdi:complemento></cfdi:complemento>                                                                                                    |                                                                                                    |                                                                                                    |

### Método o Forma Pago erróneos

| El archivo ha sido procesado con erro                            | ores!                                                                                                    |
|------------------------------------------------------------------|----------------------------------------------------------------------------------------------------|
| Resultados del Procesamiento:                                    |                                                                                                    |
| Archivo XML: VUN971121BV8FF251<br>Archivo PDF: VUN971121BV8FF251 | 19.xml<br>19.pdf                                                                                                    |
| Codigo : 1<br>Mensaje :<br>Validacion Fiscal:CFDI33196 => De :   | acuerdo a la guía de llenado, cuando el atributo cfdi:Comprobante:MetodoPago tiene el valor de [PPD Pago en parcialidades o diferido] el atributo cfdi:Comprobante:FormaPago debe de ser igual a [99 Por definir]. |
| <u>Regresar</u>                                                  |                                                                                                    |

 El error aparece cuando el XML presenta un detalle en los campos MetodoPago y FormaPago. Lo correcto es seleccionar en MetodoPago la opción PPD (pago en parcialidad o diferido), mientras que en FormaPago seleccionar 99 (Por definir).

<?xml version="1.0" encoding="UTF-8"?> ccdi: <cfdi:Comprobante LugarExpedicion="67110<sup>1</sup> MetodoPago="PPD" TipoDeComprobante="I" Total="58580.00" Moneda="MXN" SubTotal="50500.00" CondicionesDePago="CREDITO" Certificado="MIIGQzCCBCugAwIBAgIUMDAwMDEwMDAwMDA0MDgzOTg3MjEwDQYJKoZIhvcNAQELBQAwggGyMTgwNgYDVQQDDC9BLkMuIGRlbCBTZXJ2aWNpbyBkZSBB NoCertificado="00001000000408398721<sup>\*</sup> FormaPago="03" Sello="LLUNC6BCVdvWAXvzcFyw/Fp2W8XrAL5jez9V3d/Eh74y2Rv0nOYyDxPanQjNUC3CtRa3V27wpFLcpMPMTZzOpxojyShAM4V8Qv+tqcrvjxryGaZ1DbndSegPSmWzkPCI Fecha="2018-02-15T14:56:39" Folio="185" Version="3.3" xsi:schemaLocation="http://www.sat.gob.mx/cfd/3 http://www.sat.gob.mx/sito\_internet/cfd/3/cfdv33.xsd" x <cfdi:Emisor Nombre=" S.A. DE C.V." Rfc=" 114LN5" RegimenFiscal="601"/> <cfdi:Receptor Nombre="CHRISTUS MUGUERZA SISTEMAS HOSPITALARIOS, S.A. DE C.V." Rfc="CMS051026K6A" UsoCFDI="G01"/>

Comunicado GCM sobre CFDI 4.0

| Campo               | Clave del<br>Catálogo | Descripción                      |
|---------------------|-----------------------|----------------------------------|
| Uso del comprobante |                       |                                  |
| Método de pago      | PPD                   | Pago en parcialidades o diferido |
| Forma de pago       | 99                    | Por definir                      |

| c_UsoCFDI | Descripción                                       |
|-----------|---------------------------------------------------|
| G01       | Adquisición de mercancías.                        |
| G02       | Devoluciones, descuentos o bonificaciones.        |
| G03       | Gastos en general.                                |
| 101       | Construcciones.                                   |
| 102       | Mobiliario y equipo de oficina por inversiones.   |
| 103       | Equipo de transporte.                             |
| 104       | Equipo de cómputo y accesorios.                   |
| 105       | Dados, troqueles, moldes, matrices y herramental. |
| 106       | Comunicaciones telefónicas.                       |
| 107       | Comunicaciones satelitales.                       |
| 108       | Otra maquinaria y equipo.                         |

# TasaOCuota plasmado erróneamente

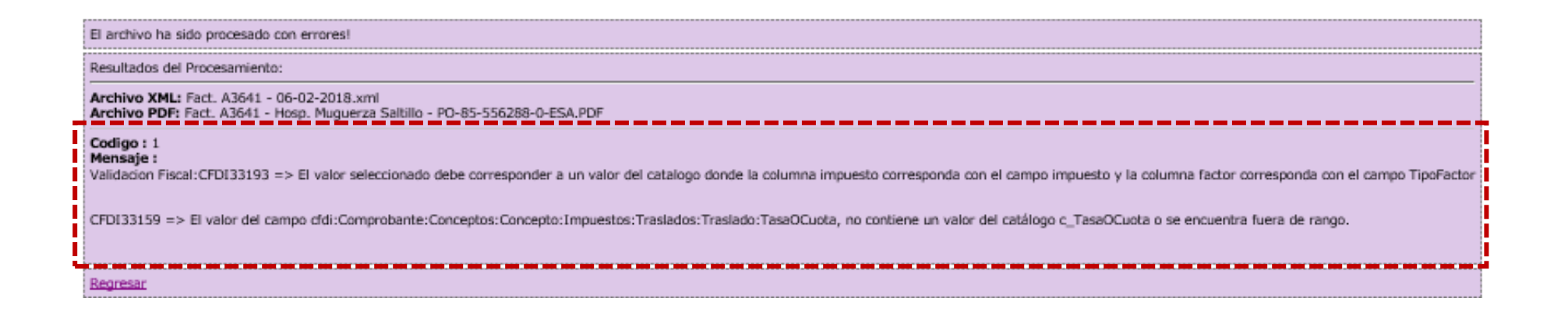

 El error se presenta porque el XML de la factura a sincronizar está generado de manera errónea, ya que el campo *TasaOCuota* debe ser descrito como *0.160000*.

#### <?xml version="1.0" encoding="UTF-8"?>

```
<cfdi:Comprobante xsi:schemaLocation="http://www.sat.gob.mx/cfd/3 http://sat.gob.mx/sitio_internet/cfd/3/cfdv33.xsd" Version="3.3" Total="32533.88"
Sello="DV55wnZnFCP6wiMV9007TsXvTiSV10Cl8FYWkthc5J0BUQCHWWqu6076NXIPq5e7CP9DBusssA0rXzwOw9k1vb+4FE98qwrXcCLT2hC2oWSWoeHG4
NoCertificado="00001000000402709481" Moneda="MXN" MetodoPago="PPD" LugarExpedicion="66269" FormaPago="99" Folio="11662" Fecha="2018-01-04T14:
Certificado="MIIGcDCCBFigAwuBAgIUMDAwMDEwMDAwMDA0MDI3MDk00EwDQVJKoZIhvcNAQELBQAwggGyMTgwNgYDVQQDDC9BLkMuIGRlbCBTZXJ2a\
xmlns:xsi="http://www.w3.org/2001/XMLSchema-instance" xmlns:cfdi="http://www.sat.gob.mx/cfd/3">"/>
<cfdi:Emisor Rfc=""" RegimenFiscal="601" Nombre=""" //
<cfdi:Emisor Rfc=""" RegimenFiscal="601" Nombre=""" //
```

- <cfdi:Receptor Rfc="CMS051026K6A" Nombre="CHRISTUS MUGUERZA SISTEMAS HOSPITALARIOS, S.A. DE C.V." UsoCFDI="G03"/>
   <cfdi:Conceptos>
- <cfdi:Concepto Descuento="0.0" ValorUnitario="28046.45" NoIdentificacion="L33D" Importe="28046.45" Descripcion=" - <cfdi:Impuestos>
  - <cfdi:Traslados>
  - <cfdi:Traslado Importe="4487.43" TipoFactor="Tasa" Tasa0Cuota="0.16" Impuesto="002" Base="28046.45"/>
    </cfdi:Traslados>
  - </cfdi:Impuestos>
  - <cfdi:CuentaPredial Numero="310112748106"/> </cfdi:Concepto>
- </crai:Concepto </cfdi:Conceptos>
- <crdi:Impuestos TotalImpuestosTrasladados="4487.43">
- <cfdi:Traslados>
  - <cfdi:Traslado Importe="4487.43" TipoFactor="Tasa" TasaOCuota="0.16" Impuesto="002"/>
- </cfdi:Traslados>
- </cfdi:Impuestos>
   <cfdi:Complemento>
  - <td:TimbreFiscalDigital xsi;schemaLocation="http://www.sat.gob.mx/TimbreFiscalDigital http://www.sat.gob.mx/sitio\_internet/cfd/TimbreFiscalDigital http://www.sat.gob.mx/sitio\_internet/cfd/TimbreFiscalDigital http://w

### **Redondeo de Decimales**

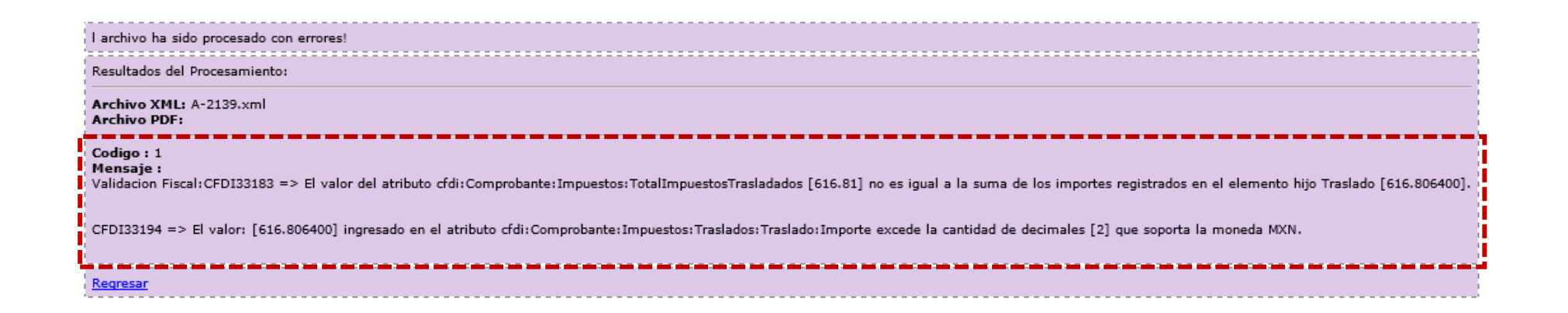

- Este se muestra porque en el TAG Impuestos *TotalImpuestosTrasladados* del XML, los decimales están redondeados. En el caso mostrado como ejemplo, se redondea a 616.81, cuando al sumar los impuestos a conceptos totalidad nivel da una de 616.806400.
- <cfdi:Concepto Importe="389.880000" ValorUnitario="389.880000" Descripcion="INTRODUCTOR FASTH-CATH 6FR. 12CM REF. 406104" ClaveUnidad="H87" Can <cfdi:Impuestos> <cfdi:Traslados> <cfdi:Traslado Importe="62.380800" TasaOCuota="0.160000" TipoFactor="Tasa" Impuesto="002" Base="389.880000"/> </cfdi:Traslados> </cfdi:Impuestos> </cfdi:Concepto> <cfdi:Concepto Importe="1140.800000" ValorUnitario="1140.800000" Descripcion="VISIPAQUE 320/100ML REF. VIS320-100" ClaveUnidad="H87" Cantidad="1. - <cfdi:Impuestos> <cfdi:Traslados> <cfdi:Traslado Importe="182.528000" TasaOCuota="0.160000" TipoFactor="Tasa" Impuesto="002" Base="1140.800000"/> </cfdi:Traslados> </cfdi:Impuestos> </cfdi:Concepto> </cfdi:Conceptos> <cfdi:Impuestos TotalImpuestosTrasladados="616.81"> - <cfdi:Traslados> <cfdi:Traslado Importe="616.806400" TasaOCuota="0.160000" TipoFactor="Tasa" Impuesto="002"/> </cfdi:Traslados>

## **Agregar Impuesto Correctamente**

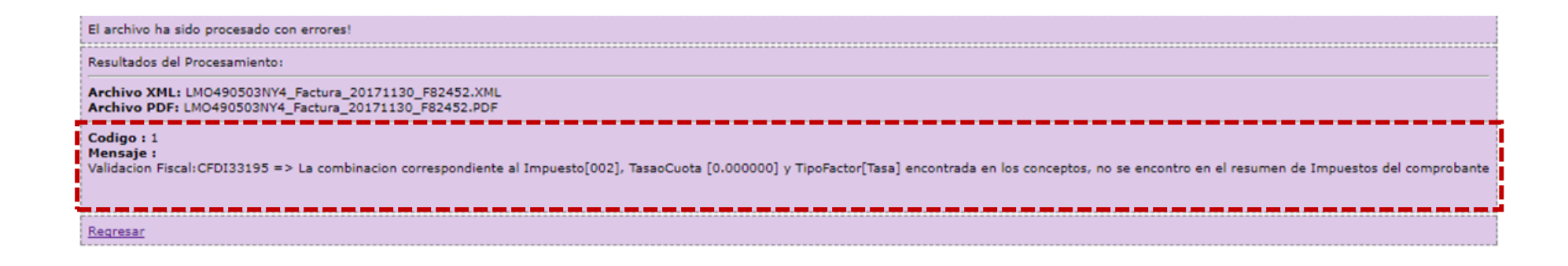

 El error se presenta cuando en el apartado *TotaldeImpuestosTrasladados* debe incorporarse un reglón similar al que se desglosa por cada concepto. Aún cuando el importe sea 0, deben incluirse los campos de: *Importe, TasaOCuota, TipoFactor* e *Impuesto*.

#### XML Erróneo:

- <ctdi:Concepto Importe="240.00" ValorUnitario="12.00" Descripcion="INSUMOS" Unidad="BOLSA" ClaveUnidad="XEC" Cantidad="20.00" Clave - <ctdi:Impuestos>

<fdi-Traslados>
<fdi-Traslados>
<fdi-Traslados TasaOCuota="0.000000" TipoFactor="Tasa" Impuesto="002" Base="240.000000"/>
</crdi:Traslados>

</cfdi:Impuestos>

</cfdi:Concepto>

<cfdi:Impuestos TotalImpuestosTrasladados="0.00"/>

<cfdi:Complemento>

http://www.sat.gob.mx/sitio\_internet/cfd/timbrefiscaldigital/TimbreFiscalDigitalv11.xsd" xmlns:xsi="http://www.w3.org/2001/xmlns:tfd="http://www.sat.gob.mx/TimbreFiscalDigital"

#### XML Correcto:

- <cfdi:Traslados>

<cfdi:Traslado Importe="160" TasaOCuota="0.160000" TipoFactor="Tasa" Impuesto="002" Base="1000.000000"/>

- </cfdi:Impuestos>
- </cfdi:Concepto> </cfdi:Conceptos>

<cfdi:Impuestos TotalImpuestosTrasladados="160">

- <cfdi:Traslados>

<cfdi:Traslado Importe="160" TasaOCuota="0.160000" TipoFactor="Tasa" Impuesto="002"/>

# Configuración Microsoft Edge para portal proveedores

### En el Panel de Control abrir "Opciones de Internet"

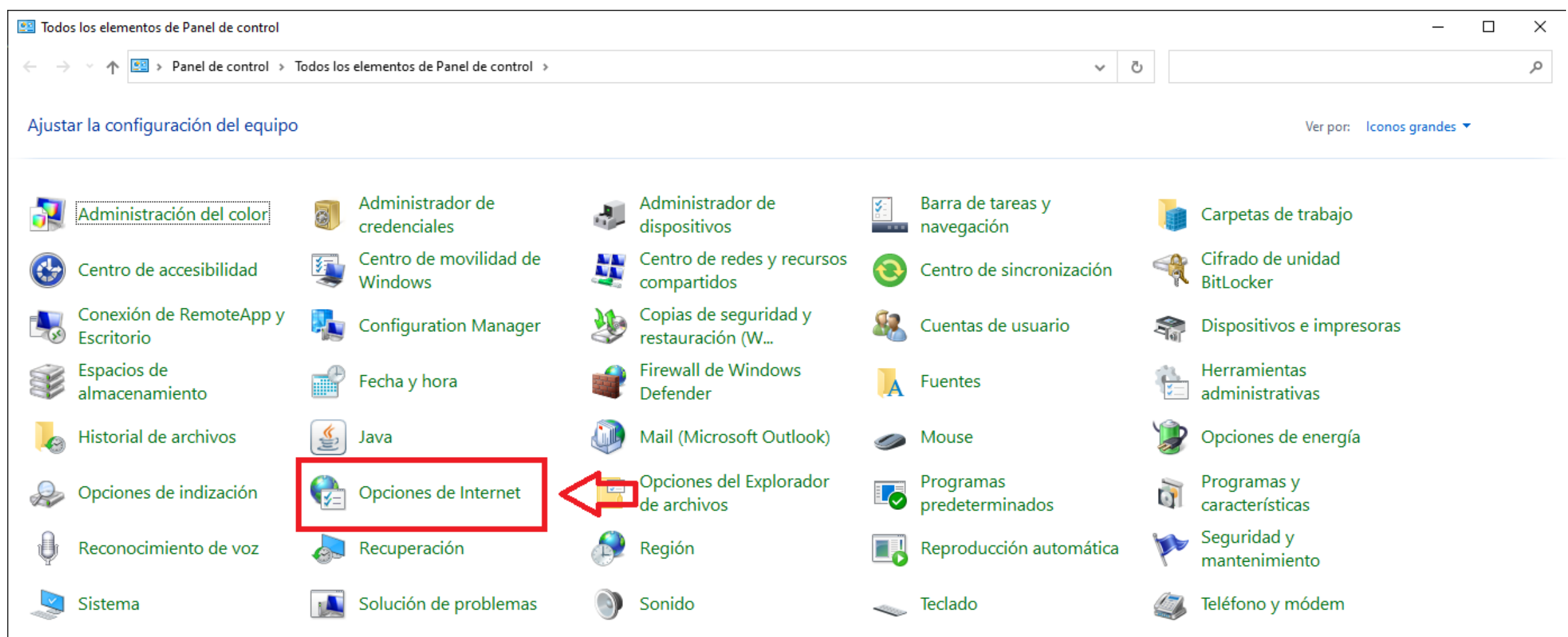

### Dar clic en la pestaña "Opciones avanzadas"

| 🍖 Propiedades: lı                  | nternet                                                |                      |                | ?          | ×   |
|------------------------------------|--------------------------------------------------------|----------------------|----------------|------------|-----|
| Conexiones                         | Programas                                              |                      | Opciones av    | anzadas    |     |
| General                            | Seguridad                                              | Privacida            | id 🤇           | ontenid    | 0   |
| Página principal                   |                                                        |                      |                | 2          | -   |
| en una                             | rear pestanas de pagina<br>a línea independiente.      | i principai, e       | scriba cada di | elcion     |     |
| http:                              | //sharepoint.christusm                                 | uguerza.co           | om.mx:81/Pag   | inas/Ini   | < > |
| Usar act                           | ual Usar predeter                                      | minada               | Usar nueva     | pestaña    | а   |
|                                    |                                                        |                      |                |            | _   |
| O Comenzar c                       | on pestañas de la última                               | sesión               |                |            |     |
| Comenzar c                         | on la página de inicio                                 |                      |                |            |     |
| Pestañas                           |                                                        |                      |                |            | - 1 |
| Cambie la form<br>muestran en la   | a en que las páginas wel<br>s pestañas.                | o se                 | P              | estañas    |     |
| Historial de explo                 | ración                                                 |                      |                |            | - 1 |
| Elimine archivos<br>guardadas e in | s temporales, historial, c<br>formación de formularios | ookies, cont<br>web. | traseñas       |            |     |
| 🗌 Eliminar el h                    | istorial de exploración al                             | salir                |                |            |     |
|                                    |                                                        | Elimina              | r Con          | figuració  | ón  |
| Apariencia                         |                                                        |                      |                |            | _   |
| Colores                            | Idiomas                                                | Fuent                | es Acc         | :esibilida | d   |
|                                    |                                                        |                      |                |            |     |
|                                    | Ace                                                    | ptar                 | Cancelar       | Apli       | car |

Activar las configuraciones "Usar SSL 3.0, TLS 1.0, TLS 1.1 y TLS 1.2" y dar clic en el botón Aceptar

| Ceneral                                              | Seguridad                                                                                                    | Drivar                                                                                                  | idad                                                                       | Conteni                                                            |
|------------------------------------------------------|----------------------------------------------------------------------------------------------------|----------------------------------------------------------------------------------------------------|----------------------------------------------------------------------------|--------------------------------------------------------------------|
| Coneviones                                           | Programa                                                                                                    | FIIVAL                                                                                                  | Oncio                                                                      | nes avanzada                                                       |
| Concelones                                           | Programe                                                                                                    | 13                                                                                                    |                                                                            |                                                                    |
| ifiguración —                                        |                                                                                                    |                                                                                                    |                                                                            |                                                                    |
| Habili Habili Habili No gu Permi Permi Permi Usar    | tar el modo protegido<br>tar procesos de 64 bit:<br>tar SmartScreen de W<br>Jardar las páginas cifra<br>tir que el contenido ac<br>tir que el contenido ac<br>tir que el software se<br>SSL 3.0 | mejorado*<br>s para el mo<br>indows Defi<br>idas en el d<br>tivo de los<br>tivo se ejec<br>ejecute o ir | odo protegi<br>ender<br>isco<br>CDs se eje<br>cute en los<br>istale inclus | ido mejorado<br>cute en mi eq<br>archivos de r<br>so si la firma r |
| Usar<br>Usar<br>Usar<br>Usar                         | TLS 1.0<br>TLS 1.1<br>TLS 1.2<br>TLS 1.5 (experimental)                                                                                                    |                                                                                                    | la Interne                                                                 | t cuando so c                                                      |
| Usar<br>Usar<br>Usar<br>Usar<br>Vacia                | TLS 1.0<br>TLS 1.1<br>TLS 1.2<br>TLS 1.5 (experimental)<br>r la carpeta Archivos t                                                                                                    | )<br>emporales (                                                                                        | de Internet                                                                | t cuando se ci                                                     |
| Vusar<br>Vusar<br>Vusar<br>Vusar<br>Vacia            | TLS 1.0<br>TLS 1.1<br>TLS 1.2<br>ILS 1.5 (experimental)<br>r la carpeta Archivos t                                                                                                    | )<br>emporales (                                                                                        | de Internet                                                                | t cuando se c<br>>                                                 |
| V Usar<br>V Usar<br>Usar<br>Vacial<br>Se aplicará co | TLS 1.0<br>TLS 1.1<br>TLS 1.1<br>TLS 1.2<br>r la carpeta Archivos t<br>uando reinicie el equipi                                                                                                 | )<br>emporales o                                                                                        | de Interne                                                                 | t cuando se c                                                      |
| Usar<br>Usar<br>Usar<br>Vacial<br>Ke aplicará cu     | TLS 1.0<br>TLS 1.1<br>TLS 1.2<br>rLS 1.5 (experimental)<br>r la carpeta Archivos t                                                                                                    | )<br>emporales (<br>)<br>Restaurar                                                                      | de Internet                                                                | t cuando se c<br>><br>ión avanzada                                 |

Activar modo Internet Explorer en Microsoft Edge Dar clic en el botón con tres puntos y dar clic en la opción "Configuración"

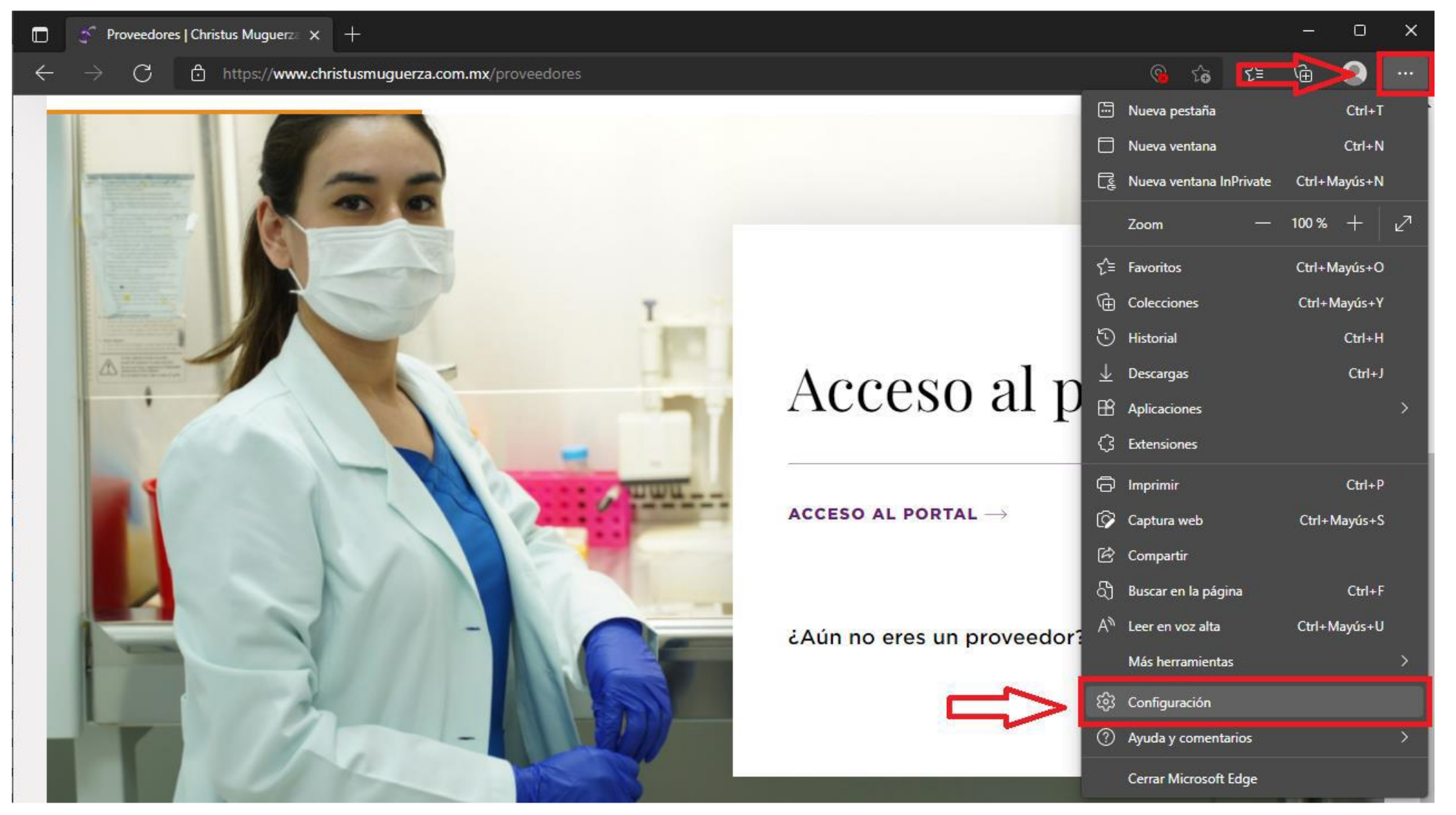

### Dar clic en la opción "Navegador predeterminado"

| 🗖   🛠 F                       | Proveedores   Christus Muguerza 🗙 हि                    | ි Configuració  | in X                                              | +                                     |                                     |                 |                 |                   |                 |             |               |          |        | —      | Ο | > |
|-------------------------------|---------------------------------------------------------|-----------------|---------------------------------------------------|---------------------------------------|-------------------------------------|-----------------|-----------------|-------------------|-----------------|-------------|---------------|----------|--------|--------|---|---|
| $\leftarrow \   \rightarrow $ | C 🗞 Edge   edge://sett                                  | tings/defaultBr | rowser                                            |                                       |                                     |                 |                 |                   |                 |             | τ <b>έ</b>    | 5        | £≡     | Ē      |   |   |
| Cor                           | nfiguración                                             |                 | Navegador pred                                    | determi                               | inado                               |                 |                 |                   |                 |             |               |          |        |        |   |   |
| ٩                             | Buscar en configuración                                 |                 | Microsoft Edge es s                               | u navegado                            | lor predete                         | terminado       |                 |                   |                 |             | blecer com    |          | deteri | ninado |   |   |
| ٩                             | Perfiles                                                |                 |                                                   |                                       |                                     |                 |                 |                   |                 |             |               |          |        |        |   |   |
| Ô                             | Privacidad, búsqueda y servicios                        |                 |                                                   |                                       |                                     |                 |                 |                   |                 |             |               |          |        |        |   |   |
| ŝ                             | Apariencia                                              |                 | Compatibilidad                                    | de Inte                               | ernet Ex                            | xplorer         |                 |                   |                 |             |               |          |        |        |   |   |
|                               | Página de inicio, página principal y<br>nuevas pestañas | /               | Permitir que Interne                              | et Explorer                           | r abra sitio:                       | os en Micro     | soft Edge(      | 0                 |                 |             |               |          | Nune   | ca 🗸   |   |   |
| É                             | Compartir, copiar y pegar                               |                 | Al explorar Internet Exp                          | lorer, puede                          | elegir abrir i                      | r automáticam   | nente los sitio | s en Microsofi    | t Edge          |             |               |          |        |        |   |   |
| Ē.                            | Cookies y permisos del sitio                            |                 |                                                   |                                       |                                     |                 |                 |                   |                 |             |               |          |        |        |   |   |
| 6                             | Navegador predeterminado                                |                 | Permitir que los siti                             | os se vuelv                           | van a carga                         | jar en el mo    | odo de Inter    | rnet Explore      | er (?)          |             |               | Nop      | permit | tir ∨  |   |   |
| $\overline{\mathbf{h}}$       | Descargas                                               |                 | Al navegar en Microsofi<br>en modo de Internet Ex | t Edge, si un s<br>plorer             | sitio requier                       | ere Internet Ex | plorer para se  | er compatible,    | , puede optar p | or volver a | cargarlo      |          |        |        |   |   |
| 왕                             | Protección infantil                                     |                 |                                                   |                                       |                                     |                 |                 |                   |                 |             |               |          |        |        |   |   |
| At                            | Idiomas                                                 |                 | Estas páginas se abrirán                          | i <b>e Internet</b> i<br>1 en modo de | : <b>Explorer</b><br>le Internet Ex | xplorer duran   | nte 30 días a p | oartir de la fecl | ha en que agre  | gue la pági | na. Todavía r | io se hi |        | gregar | · |   |
| Ô                             | Impresoras                                              |                 | agregado ninguna pági                             | ina a la lista d                      | del modo de                         | le Internet Exp | olorer.         |                   |                 |             |               |          |        |        |   |   |
|                               | Sistema                                                 |                 |                                                   |                                       |                                     |                 |                 |                   |                 |             |               |          |        |        |   |   |
| U                             | Restablecer configuración                               |                 |                                                   |                                       |                                     |                 |                 |                   |                 |             |               |          |        |        |   |   |
|                               | Teléfono y otros dispositivos                           |                 |                                                   |                                       |                                     |                 |                 |                   |                 |             |               |          |        |        |   |   |
| Ŕ                             | Accesibilidad                                           |                 |                                                   |                                       |                                     |                 |                 |                   |                 |             |               |          |        |        |   |   |
| 9                             | Acerca de Microsoft Edge                                |                 |                                                   |                                       |                                     |                 |                 |                   |                 |             |               |          |        |        |   |   |

En la opción "Permitir que los sitios se vuelvan a cargar en el modo de Internet Explorer" elegir la opción "Permitir". Agregaremos el enlace de la siguiente página (42) y posteriormente dar clic en el botón Reiniciar para que se apliquen los cambios

CHRISTUS MUGUERZA

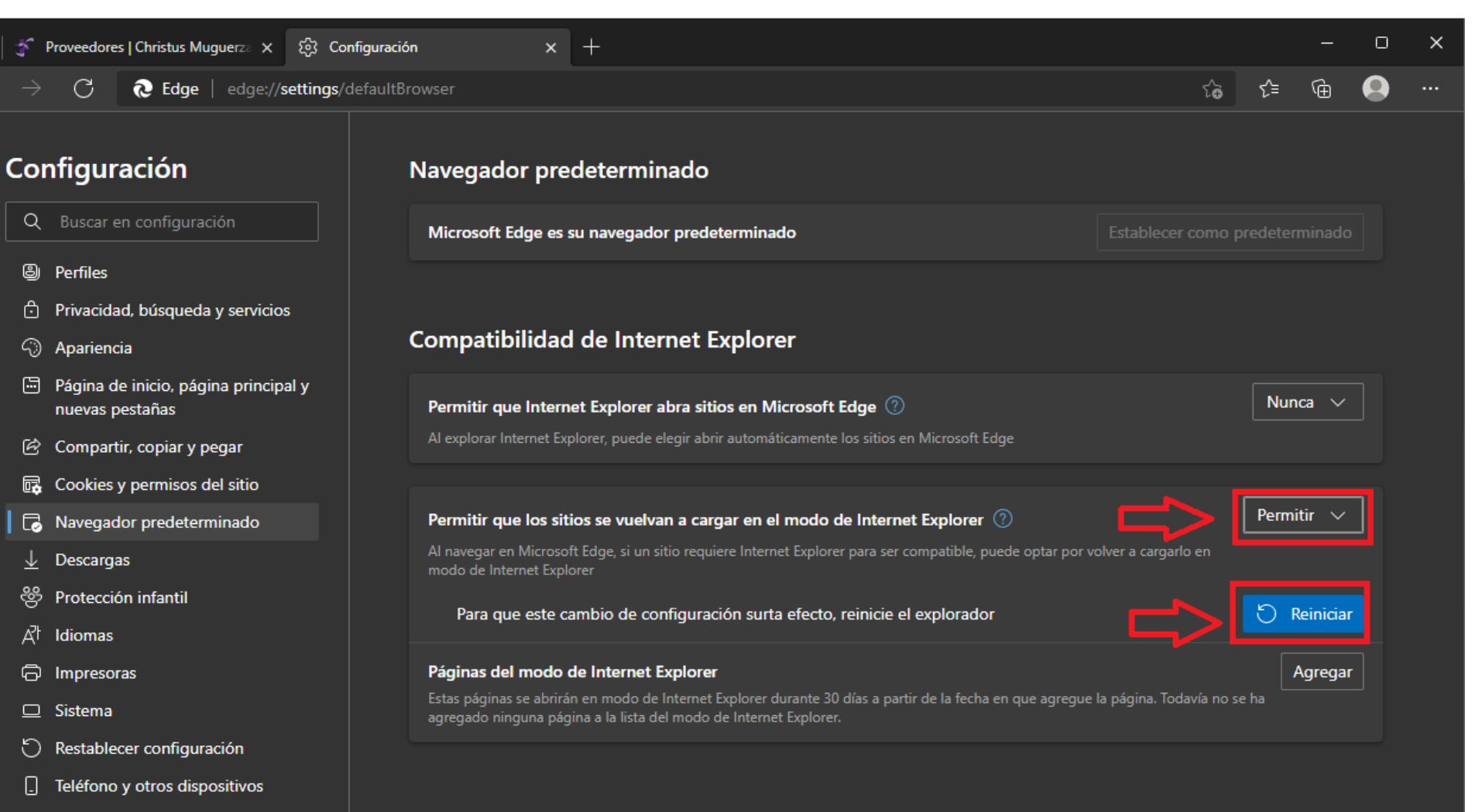

🕅 Accesibilidad

∂ Acerca de Microsoft Edge

En la opción "Páginas del modo internet explorer" le damos clic en la opción "Agregar". Posteriormente colocamos el siguiente enlace y luego guardamos: https://iportalproveed ores.christusmuguerza. com.mx:8000/OA HTM L/RF.jsp?function id=2 8716&resp id=-

### Configuración

Q Buscar en configuración

- erfiles
- Privacidad, búsqueda y servicios
- Apariencia
- Barra lateral
- Página de inicio, página principal y nuevas pestañas
- 🙆 Compartir, copiar y pegar
- Cookies y permisos del sitio
- 🐻 Navegador predeterminado
- ↓ Descargas
- 😤 Protección infantil
- $A^{l}$  Idiomas

G Impresoras

### Navegador predeterminado

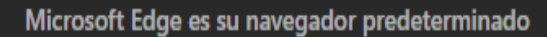

Establecer como predeterminado

### Compatibilidad da Internet Evaluerat Agregar una página Permitir que Al navegar en Exciba una dirección URL: Intp://example.com/ Páginas del Estas páginas ninguna págin Opciones de Internet

#### CHRISTUS MUGUERZA

1&resp appl id=-

h6.sXj4R0

1&security group id=0

&lang code=ESA&para

ms=Oe3etGgbLdkJn4h0

g8cTCBEwANZ3lwShG2

### Entrar a la url: https://www.christusmuguerza.com.mx/proveedores

Localizar el vínculo "ACCESO AL PORTAL", dar clic derecho sobre él y dar clic sobre la opción "Abrir vínculo en la nueva pestaña modo de Internet Explorer"

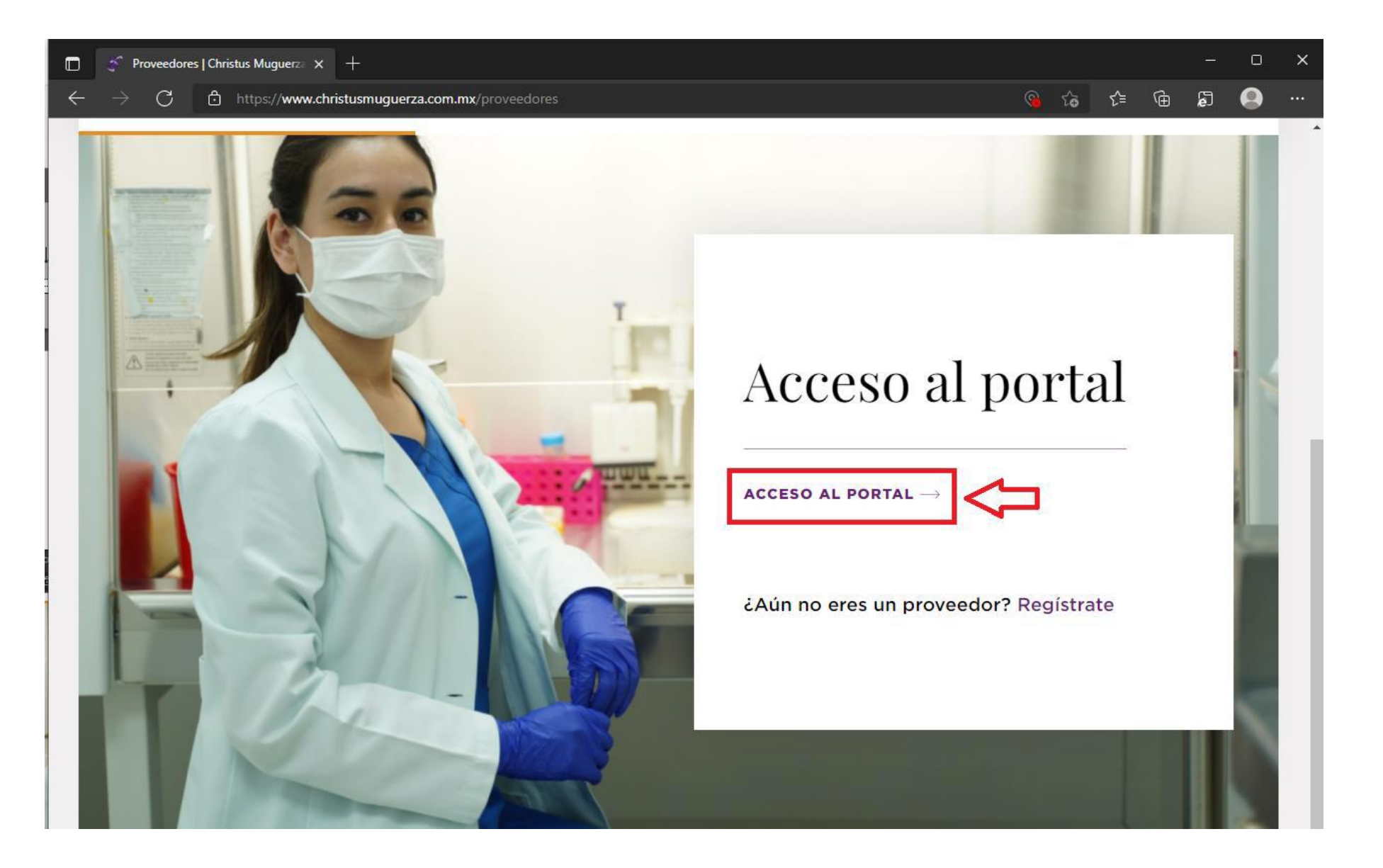

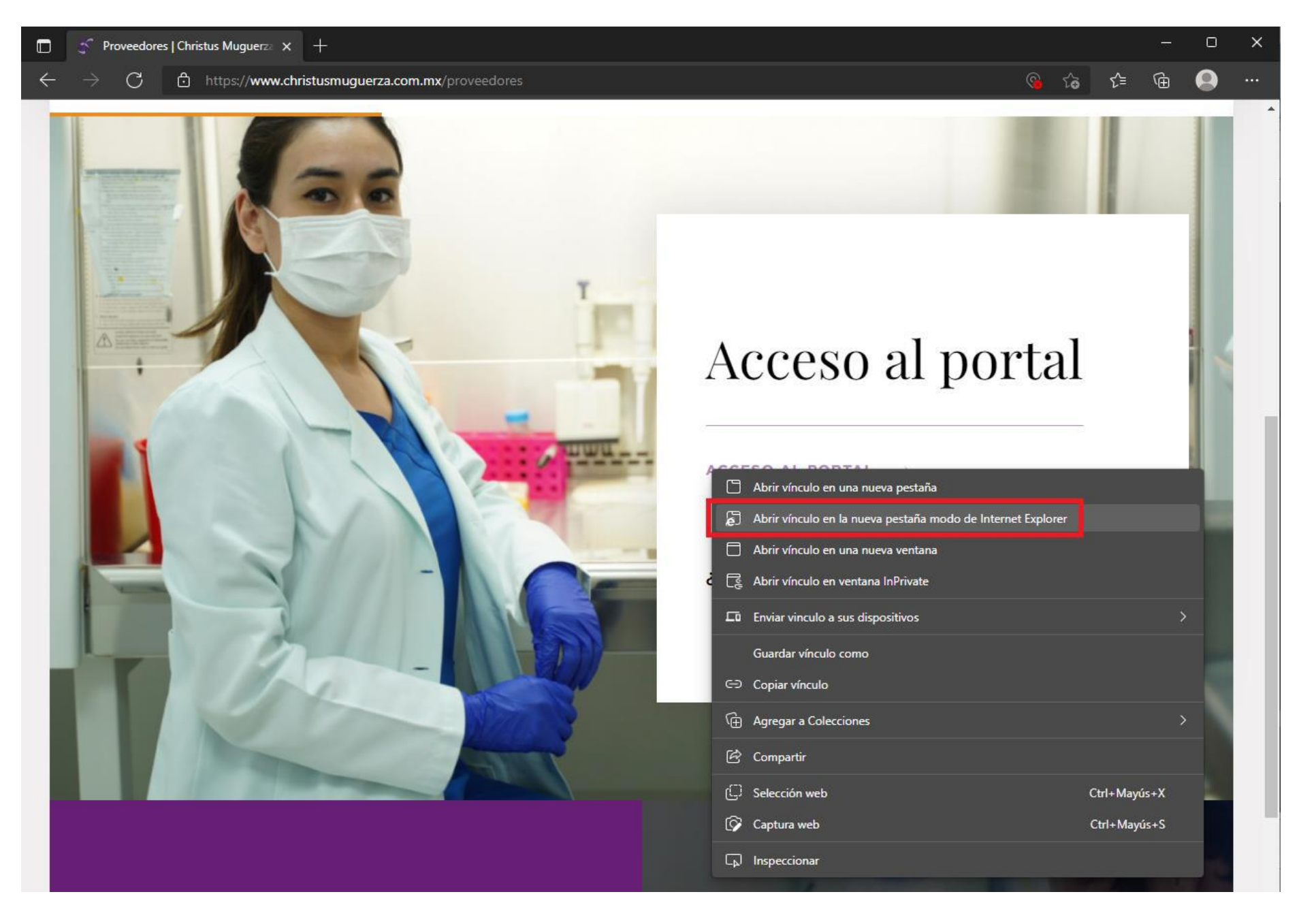

Dar clic en la nueva pestaña, activar la opción "Abrir esta página en modo de Internet Explorer la próxima vez" y dar clic

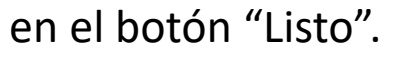

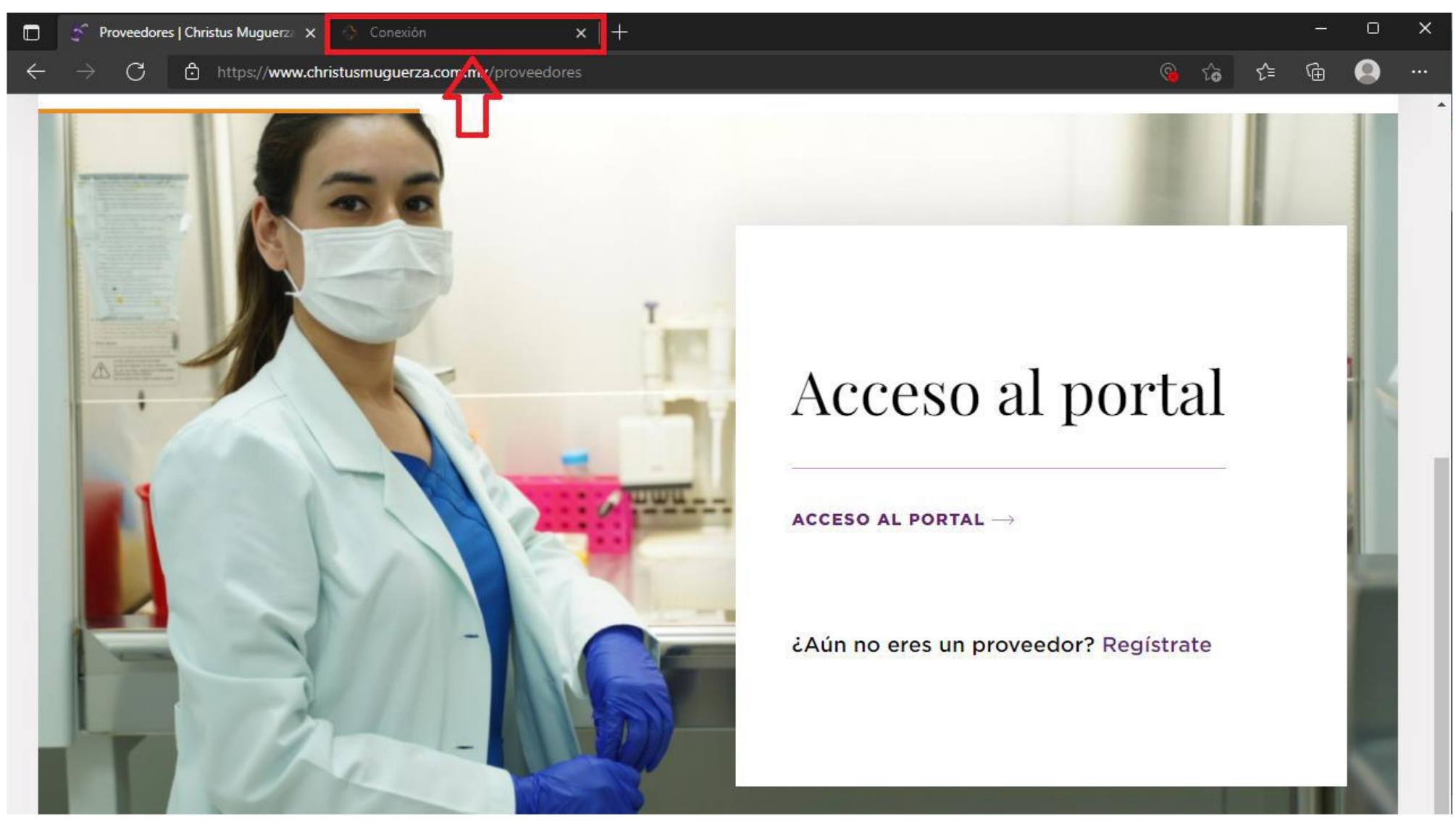

| 🔲 🛛 🛠 Proveedores   Christus Muguerze 🗙 🏠 Conexión                                                                                         | × +                                                                                          | - o ×                                                                                     |
|----------------------------------------------------------------------------------------------------|----------------------------------------------------------------------------------------------|-------------------------------------------------------------------------------------------|
| $\leftarrow$ $ ightarrow$ $C$ $\checkmark$ https://iportalproveedores.christusmuguer                                                       | za.com.mx:8000/OA_HTML/RF.jsp?function_id=28716&r                                            | resp_id=-1&resp_appl_id=-1&se 🏠 🗲 🔂 😟 …                                                   |
| Esta página está abierta en el modo de X<br>Internet Explorer                                                                              |                                                                                              |                                                                                           |
| La mayoría de las páginas funcionan mejor en<br>Microsoft Edge. Por razones de seguridad, le<br>recomendamos abandonar este modo en cuanto |                                                                                              |                                                                                           |
| termine de examinar esta página. <u>Más información</u>                                                                                    | Iombre Usuario <mark>noe.palacios</mark>                                                     |                                                                                           |
| Explorer la próxima vez                                                                                                    | contraseña                                                                                   |                                                                                           |
| Administrar Listo                                                                                                    | Conexión Cancelar                                                                            |                                                                                           |
|                                                                                                    | Asistencia de Conexión                                                                       |                                                                                           |
|                                                                                                    | Accesibilidad Ninguno 🗸                                                                      |                                                                                           |
| Modo protegido: desactivado                                                                                                    | ccionar un Idioma:                                                                           |                                                                                           |
| Zona: de confianza                                                                                                    | Christus Muguerza 🗙 🔿 Conexión                                                               | × + - 0                                                                                   |
| Declaración de Privacidad $\leftarrow \rightarrow C$                                                                                       | e thttps://iportalproveedores.christusmugu                                                   | erza.com.mx:8000/OA_HTML/RF.jsp?function_id=28716&resp_id=-1&resp_appl_id=-1&se 🏠 🗲 🕀 💽 💀 |
| ORACL                                                                                                    | Esta página está abierta en el modo de $	imes$ Internet Explorer                             |                                                                                           |
|                                                                                                    | La mayoría de las páginas funcionan mejor en<br>Microsoft Edge. Por razones de seguridad, le |                                                                                           |
|                                                                                                    | termine de examinar esta página. <u>Más información</u>                                      | *Nombre Usuario                                                                           |
|                                                                                                    | Abrir esta página en modo de Internet <b>CONTROL</b> Explorer la próxima vez                 | (ejemplo: michael.james.smith)                                                            |
|                                                                                                    | Administrar Listo                                                                            | (ejemplo: 4u99v23) Conexión Cancelar                                                      |
|                                                                                                    | Modo de compatibilidad: IE5                                                                  | Accesibilidad Ninguno                                                                     |
|                                                                                                    | G Modo protegido: desactivado                                                                |                                                                                           |
|                                                                                                    | Zona: de confianza Es                                                                        | spañol Latinoamericano English                                                            |

#### CHRISTUS MUGUERZA

Declaración de Privacidad

En la parte superior se desplegará una barra que nos avisa que la página se está ejecutando en modo Internet Explorer. De ser necesario puede cerrar la barra dando clic en la tacha que está del lado derecho.

| 🗖   🕈 Proveedores   Christus Muguerza 🗙 🔿 Conexión 🛛 🗙 +                                                                                          |                        | ×                    | ٥            | ×     |
|----------------------------------------------------------------------------------------------------|------------------------|----------------------|--------------|-------|
| ← → O 🧔 https://iportalproveedores.christusmuguerza.com.mx:8000/OA_HTML/RF.jsp?function_id=28716&resp_id=-1&resp_appl_id=                         | -1&se fð               | € ⊕                  | 0            |       |
| Se encuentra en modo de Internet Explorer. La mayoría de las páginas funcionan mejor en Microsoft Edge. Salir Mostrar en la barra de herramientas |                        | <u>Más info</u>      | ormación     | ×     |
| ORACLE A                                                                                                    |                        |                      |              | ^     |
|                                                                                                    |                        |                      |              |       |
| *Nombre Usuario<br>noe.palacios<br>*Contraseña<br>(ejemplo: michael.james.smith)<br>•••••••<br>(ejemplo: 4u99v23)<br>Conexión Cancelar            |                        |                      |              |       |
| Asistencia de Conexión Accesibilidad Ninguno                                                                                                    |                        |                      |              |       |
| Seleccionar un Idioma:<br>Español Latinoamericano English                                                                                         |                        |                      |              |       |
| Declaración de Privacidad                                                                                                    | Copyright (c) 2006, Or | acle. Todos los dere | chos reserva | ados. |

### Contacto

Portal de Proveedores

portaldeprov@christus.mx

Para cualquier error diferente a los mencionados en el manual, favor de contactar a **Portal de Proveedores** vía correo electrónico y anexar la captura de pantalla del error que muestre el portal de Proveedores.

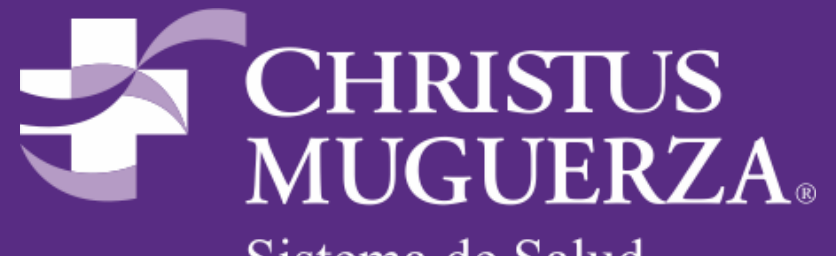

Sistema de Salud